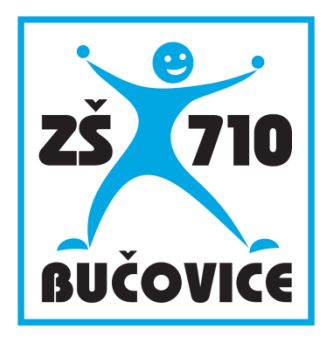

# Učíme s tablety

Společenskovědní základ (16 – 18 let)

Mgr. Jaromír Juřek

Připraveno v rámci projektu Cloud je budoucnost vzdělávání

Číslo projektu: CZ.1.07/1.3.00/51.0034

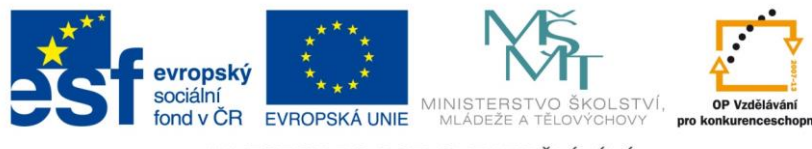

INVESTICE DO ROZVOJE VZDĚLÁVÁNÍ

Tento studijní materiál vznikl za finanční podpory Evropského sociálního fondu a rozpočtu České republiky v rámci řešení projektu Operačního programu Vzdělávání pro konkurenceschopnost

| Název:     | Cloud je budoucnost vzdělávání                |
|------------|-----------------------------------------------|
| Číslo:     | CZ.1.07/1.3.00/51.0034                        |
| Realizace: | Základní škola Bučovice, Školní 710, Bučovice |
| Datum:     | 30. 11. 2014                                  |

## **1 Slovo autora**

Program EduBase, kterému je věnována tato příručka, má už svou mnohaletou historii. Využitím samotného programu se zabývám zhruba patnáct let a za tuto dobu mám vytvořeno jednak velké množství materiálů a jednak mám s programem dost praktických zkušeností. Právě o tyto zkušenosti se chci nyní podělit s dalšími kolegy učiteli, kteří váhají, zda práci s programem zkusit a nevědí, zda to zvládnou.

Nehledejte tedy v této příručce nějaké formální metodické věty, kterými bývá běžná studijní literatura bohatá. Oficiální postupy zase najdete na webových stránkách výrobce programu – tedy firmy Dosli – na adrese *www.edubase.cz*.

Nejsem sice přímo aprobovaným učitelem ani předmětu Občanská nauka, ani příbuzných předmětů, přesto jsem ale tyto předměty několik let ve střední odborné škole vyučoval. A v těchto dobách mi právě EduBase hodně pomohla a jen díky tomuto programu jsem se dokázal s neaprobovanou výukou přijatelně vyrovnat. Státní závěrečnou zkoušku z psychologie absolvuje každý budoucí učitel a stejně tak i z ostatních oborů, které společenskovědní základ obsahuje, absolvuje každý budoucí učitel při studiu pedagogické fakulty několik dílčích zkoušek. Patří tato oblast tedy určitě alespoň částečně mezi okruh všeobecných znalostí každého učitele.

Pokud byste měli nějaké konkrétní dotazy, či pokud byste se se mnou chtěli podělit o své zkušenosti, můžete mi kdykoliv napsat na adresu *jarjurek@seznam.cz*. Mnoho výukových materiálů vytvořených právě v programu EduBase, a uložených v PDF formátu, můžete najít i na *www.jarjurek.cz*.

Autor publikace: Mgr. Jaromír Juřek

# 2 Co můžete od programu EduBase očekávat?

Program EduBase je v současné době na našem trhu ojedinělý systém, pomocí nějž lze realizovat kompletní e-learningovou výuku v podmínkách jakékoliv školy, výhodněji v podmínkách střední školy. Umožňuje jednak přímou práci v učebně – např. využití při výkladu učitele, ideálně s pomocí interaktivní tabule,

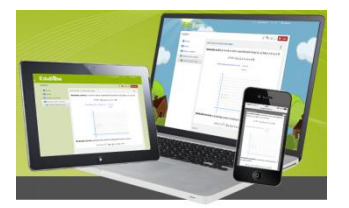

většinou ale stačí i pouhý dataprojektor s promítacím plátnem, dále umožňuje individuální práci jednotlivými žáky v počítačové učebně, případně i v učebně klasické, mají-li žáci k dispozici zařízení připojené na Internet (notebook, tablet, chytrý mobilní telefon), ale hlavně dává žákům možnost připravovat se s pomocí EduBase na výuku z domova od svého počítače, tabletu nebo i mobilního telefonu, jsou-li připojeni k Internetu.

Pro práci žáků není potřeba žádné speciální nastavení, ani instalace žádného speciálního softwaru. Stačí pouze internetový prohlížeč – ideálně Google Chrome. Ve všech uvedených oblastech mám s programem dobré zkušenosti.

## 2.1 Přínos pro učitele

- Možnost vytvářet vlastní učebnice program má vestavěný vlastní textový editor, lze vytvořené materiály exportovat do PDF formátu.
- Vytváření písemek a testů možnost jejich řešení žáky buď online v počítačové učebně, nebo v tištěné podobě v kterékoliv učebně.
- Využívat program při výkladu nového učiva.
- Využívat program pro domácí přípravu žáků.

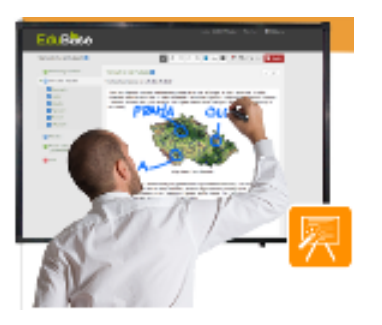

 Velký přínos pro učitele vidím v tom, že si učitel usnadní opravování písemek a testů. Dnešní žáci se – bohužel – často neumějí správně vyjadřovat nebo se vyjadřují nepřesně. A po opravení klasicky zadané písemky, kde žák řeší otázky typu: "Vysvětli…", "Uveď příklady…", "Kdo to byli…", "Čím je význačné období…", apod., se učitel leckdy může dostat do konfliktu se žákem, nebo jeho rodičem, kdy žák uvádí, že svou odpověď "myslel" tak a tak, zatímco učitel ji pochopil zcela jinak. Tento problém mohou z velké části, ne však úplně, vyřešit právě testové otázky s co nejjednoznačnějšími odpověďmi.

### 2.2 Přínos pro žáky

 Daří se zapojit do domácí přípravy i žáky, kteří učebnici nebo sešit doma neotevřou; elektronické prostředí a možnost využít notebook, tablet nebo mobilní telefon je pro žáky přitažlivější.

- Program umožňuje dobře připravit žáky na stávající model státní maturity. Při práci s programem využíváme nejčastěji testové otevřené nebo uzavřené otázky, případně i otevřené písemkové otázky, a právě s takovými se žáci v dnešní podobě státní maturity setkají nejčastěji.
- Žáky dokáže i při vyučovací hodině výklad více zaujmout, protože učitel může mít snadno k dispozici

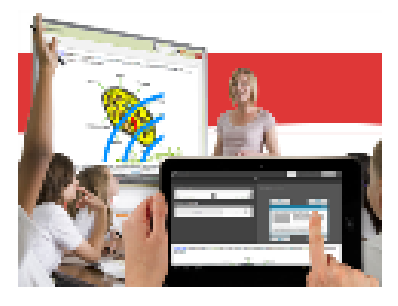

obrázky, videa, animace, či zvukové dokumenty. V oblasti předmětů společenskovědního základu si tak může učitel do programu vložit velmi snadno například dobové dokumenty, které najde na serverech *www.youtube.com*, případně v archivu České televize – *www.ceskatelevize.cz*, ale i jinde.

- Žáci se mohou na hodiny s předstihem připravit, mohou si učitelem předložené studijní materiály předem vytisknout a tvořit si z nich vlastní sešit, respektive učebnici. Při vyučovací hodině pak nemusejí ztrácet čas opisováním nebo zapisováním dlouhých textů, mohou získaný čas využít ke zvýraznění důležitých údajů nebo přímé komunikaci s učitelem.
- Myšlenka mít při hodině předem připravené výukové materiály může hodně pomoci pomalejším žákům, kteří nestíhají zapisovat poznámky z výkladu učitele, případně může tato forma být výhodná i pro žáky s různým zdravotním omezením (dyslexie, dysgrafie, apod.).

# 3 Pracujeme s aplikačním rozhraním programu EduBase

Aplikační rozhraní programu EduBase je určeno pro učitele – autory učebních materiálů. V následující kapitole se seznámíte se základními funkcemi programu. Ty budete potřebovat pro přípravu vlastních materiálů (nejen) do předmětů společenskovědního základu.

## 3.1 Knihovna výukových objektů

V hlavním rozcestníku vyberte

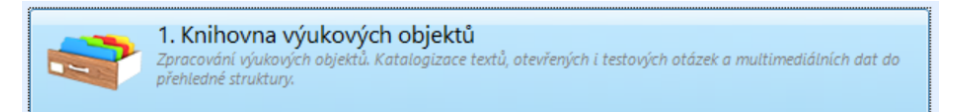

Nyní je vhodné založit si nový tematický celek – např. Občanská nauka. Pozor je nutno si dát na správné vyplnění svého jména, protože to už nejde dodatečně změnit. Můžete si hned také navolit, jak bodované chcete mít otevřené písemkové otázky a jak bodované chcete mít testové otázky. Volit lze z možnosti, zda chcete hodnotit správnost otázky (např. u otázky, kde žák ze dvou správných odpovědí vybere pouze jednu, bude tato otázka hodnocena jako chybně zodpovězena) nebo správnost odpovědi (za každou správnou volbu se zpravidla body přičítají a za každou chybnou pak odečítají).

### 3.1.1 Učební text 🔤 1. Učební text

Jsme v záložce *Učební text*. Zde lze napsat jakýkoliv text, který může v budoucnu posloužit jako výklad v tvořené učebnici nebo i jako text pro výklad formou prezentace např. na interaktivní tabuli nebo při použití dataprojektoru na plátno. Můžeme sem vkládat obrázky, odkazy na videa, případně i odkazy na různé textové dokumenty, které jsou dostupné na Internetu. Při vkládání odkazů z Internetu dejte ale pozor na to, že mnohé stránky se s časem mění a pokud si připravíte touto formou výukový materiál, může se stát, že po roce, kdy ho budete znovu chtít využít pro jinou třídu, nebudou hypertextové odkazy – v lepším případě – funkční, v horším případě mohou odkazovat i úplně někam jinam.

Autory EduBase je doporučeno vytvářet raději menší celky a ty samostatně ukládat, a z nich pak teprve tvořit ucelený dokument. Tímto postupem je zaručeno jednak lepší číslování kapitol, případně odstavců, ale také je větší pravděpodobnost bezchybného tisku.

**Obrázky**, které do textu vkládáme, je vhodnější používat spíše menší, samozřejmě ale tak, aby byly dobře rozpoznatelné a měly dobré rozlišení. Osvědčilo se mi pro vyřezávání obrázků odkudkoliv, případně pro vkládání komentářů a dalších prvků k nim, používat program Faststone Capture (do verze 5.3 je program zdarma; lze ho stáhnout například z www.slunecnice.cz). Tímto programem jsou vytvořeny i všechny obrázky vložené v této publikaci. Obrázky můžete vkládat buď přes schránku Windows, nebo i tak, že si je uložíte do souboru a následně uložený obrázek vložíte do EduBase. Pokud si v programu Faststone

Capture uložíte obrázek do editoru, můžete v něm pak pomocí kreslicího nástroje zdůraznit významné prvky nebo napsat komentář formou bubliny (resp. obláčku) s ukazatelem.

Kopírujete-li při vytváření výukového objektu jakýkoliv text z jiného programu, např. z MS Wordu, internetového prohlížeče, apod., doporučuji vkládat jako prostý text a následně teprve formátovat. Vyhnete se tak možným budoucím problémům při tisku nebo při zobrazování na tabuli během výkladu.

Všechna výše uvedená pravidla jsou platná i tehdy, pokud píšeme otevřené písemkové otázky, uzavřené testové otázky, či např. poznámky.

Do *Učebního textu* můžete klidně vkládat i videa. Video si musíte nejprve v nějakém externím programu připravit. Tímto programem může být např. Pinnacle studio nebo v případě, že chcete formou videa zdokumentovat práci na počítači, či sejmout video z obrazovky, pak je velmi vhodný program Camtasia Studio. Ten lze velmi dobře využít i k sejmutí např. videa umístěného v Archivu České televize. Pokud si pak vytvořené, upravené a sestříhané, video nahrajete na server Youtube.com a vygenerovaný kód následně vložíte do *Učebního textu*, vyhnete se problému s možným nefunkčním odkazem, což se s odstupem času může stát, pokud do své učebnice zadáte pouze hypertextový odkaz na nějaké místo na Internetu. Takto vytvořenou učebnici využijete bez problémů následně v prezentaci EduBase na interaktivní tabuli. Bohužel pro tisk do PDF to z pochopitelných důvodů použitelné není. Při tisku se místo videa zobrazí jen náhledový obrázek s ikonou videa.

### 3.1.2 Poznámky 🗾 2. Poznámky

Zde pouze uvedu, že *Poznámka pro učitele* se vám bude zobrazovat jen v *Učitelském panelu* a žáci ji neuvidí. U ostatních poznámek můžete povolit jejich zobrazení žákům při sestavování učebního materiálu.

### 3.1.3 Otevřené otázky 23. Otevřené otázky

Z otevřených otázek můžete v budoucnu tvořit sestavy procvičovacích úloh, které použijete do vaší učebnice, ale také je můžete využít pro zadání písemek žákům.

POZNÁMKA: Rozlišujte pečlivě pojmy Písemka a Test. Veďte k tomu hned od začátku i žáky.

- Písemka obsahuje otevřené otázky typu "Napiš...", "Vysvětli...", "Kdo to byli...", "Co znamená období...". Písemku většinou zadáváte tak, že ji žák řeší písemně na papír, ale může ji řešit i přímo v žákovském zařízení, jímž může být notebook, tablet, či mobilní telefon. Po jejím ukončení se ale nedozví výsledky ihned, ale až poté, kdy písemku ručně opraví učitel a výsledky žákovi odešle.
- Test obsahuje většinou uzavřené otázky mohou být klasické (např. čtyři volby v zadání, z nich jedna nebo více správných), přiřazovací, seřaďovací, obrázkové, typu "Pravda Nepravda" nebo typu "ANO NE". I zde sice můžete používat otázky otevřené (dále na-zývejte *doplňovací*), avšak musíte jejich zadání pečlivě zvažovat. Musí být vytvořeny tak, aby žák mohl odpovědět zcela jednoznačně, případně třebas dvěma způsoby, avšak v tom případě musíte všechny správné možnosti vypsat do zadání. Tyto testové –

otázky totiž vyhodnocuje počítač a porovnává řešení zapsané žákem se zadáním zapsaným autorem databáze. Pokud je tedy, i drobná, odchylka, počítač pak vyhodnotí zodpovězení jako nesprávné.

3.1.4 **Testové otázky** 

ky 4. Testové otázky

Jaké typy otázek máte k dispozici, to už jsem vlastně popsal v předchozí poznámce.

Možnosti využití v oblasti společenskovědního základu:

• **Seřaďovací otázky** můžete využít např. k vytvoření správného sledu určitých historických událostí nebo vytvoření správného sledu různých procesů

|      | Zadání   | Vytvoř správné pořadí fází legislativního procesu tak, jak jdou ve skutečnosti za sebou: |
|------|----------|------------------------------------------------------------------------------------------|
|      | Odpovědi | 1 Podání návrhu zákona<br>2 Projednání návrhu zákona                                     |
| ini  |          | 3 Schválení zákona 4 Podepsání zákona                                                    |
| Zadá |          | 5 Vyhlášení (publikace) zákona                                                           |

 Doplňovací otázky dobře využijete tam, kde lze odpovědět jednoznačně a odpověď je zároveň tak jasná, že pokud byste ji žákům umístili do testové nabídky, ztratila by otázka velkou část své hodnoty.

|      | Zadání   | "Důležité je hledis                | ko prospěchu toho, kdo jedná" Který etický směr toto hlásá? |
|------|----------|------------------------------------|-------------------------------------------------------------|
| , E  | Odpovědi | Správná odpověď<br>Správná odpověď | Autonomní morálka<br>autonomní morálka                      |
| Zadá |          |                                    |                                                             |

 Přiřazovací otázky využijete např. tehdy, když do jednoho sloupce zadáte název květiny a do druhého, co takto darovanou květinou vyjadřujeme (tzv. květomluva). Musíte zde ale dát pozor, aby řešení bylo jednoznačné.

|       | Zadání   | Vy | tvoř správně dvojice vyjadřující květomluvu: |   |                                       |
|-------|----------|----|----------------------------------------------|---|---------------------------------------|
|       |          |    |                                              |   |                                       |
|       | Odpovědi | 1  | Meduňka lékařská                             | A | Kudy chodím, stále na tebe myslím.    |
|       |          | 2  | Vlčí mák                                     | В | Neprozraďme naši lásku.               |
|       |          | 3  | Lískový oříšek                               | C | Prosím ještě o jedno políbení         |
|       |          | 4  | Levandule                                    | D | Tvá slova nejsou upřímná, nevěřím ti. |
|       |          | 5  | Lobelka                                      | E | Jsi pro mne příliš vznešená.          |
| Zadán |          | 6  | Myrta                                        | F | Završením naší lásky bude manželství. |
|       |          | 7  | Mák setý                                     | G | Jsi příliš pohodlný milovník.         |
|       |          | 8  | Ořechový květ                                | н | Čiň, co chceš.                        |

 Otázky "Pravda – Nepravda" se hodí např. pro potvrzení nebo vyvrácení pravdivosti nějakého historického tvrzení, nebo potvrzení, či vyvrácení, nějakého pravidla např. v kapitole Etiketa všedního dne.

| Zadání   | Vždy nabídneme oporu ženě při scházení ze schůdků vlaku, auta, letadla, autobusu. Žena v takovém případě musí oporu ze slušnosti vždy přijmout. |
|----------|----------------------------------------------------------------------------------------------------|
|          |                                                                                                    |
| Odpovědi | A True                                                                                                    |
|          | B 🖉 False                                                                                                    |

• Otázky obrázkové sice jako samostatná položka už v EduBasi 3.85 nejsou, avšak obrázek můžete vložit do kteréhokoliv jiného typu otázky, tedy např. do klasické otázky.

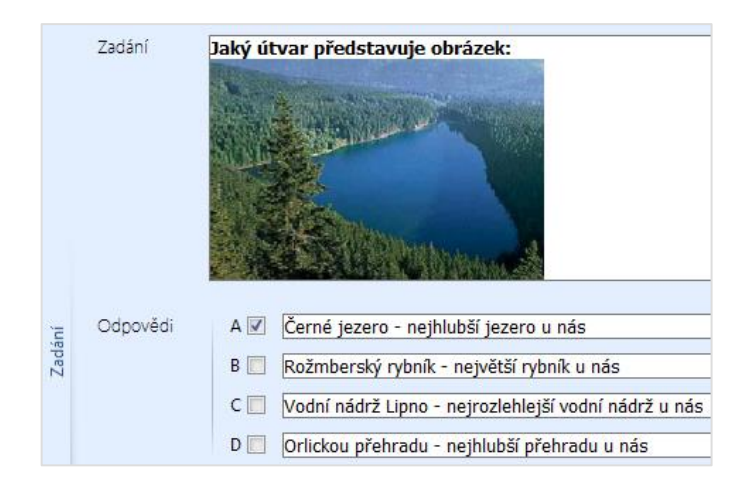

 Pro oživení pozorností žáků při řešení testu můžete vložit i nějakou otázku typu "ANO – NE". Žáci je mají rádi, protože mají vlastně 50% pravděpodobnost, že se trefí do správného řešení. Doporučuji s nimi ale šetřit, protože mohou dost zdegradovat výsledek řešení testu tím, že žákovi umožňují tipovat.

| Zadání   | Lze řadit pojištění domácnosti mezi racionální postupy dobrého hospodaření? |
|----------|-----------------------------------------------------------------------------|
| Odpovědi | A 🖉 Yes                                                                     |
|          | B 🔲 No                                                                      |

### 3.1.5 Soubory 5. Soubory

Občas nastane situace, kdy je vhodné připojit celý soubor. Může to být tehdy, máte-li prezentaci v PowerPointu nebo nějaký text ve Wordu, či Excelu, apod. Máte zde volbu **Přidat soubor** nebo **Nový interaktivní snímek**. Většinou v takovém případě ušetříte mnoho času přepisem nebo přeformátováním původního souboru. Musíte ale počítat s tím, že prezentace na interaktivní tabuli vám bude sice bez problému fungovat, ale při tisku se vám obsah přidruženého souboru nezobrazí.

POZNÁMKA: Osvědčil se mi následující postup pro tisk: Z EduBase vytvoříte standardním postupem tiskovou sestavu a zároveň z prezentace v PowerPointu vyexportujete prezentaci do PDF formátu. Vzniklé dva soubory v PDF lze pak sloučit např. pomocí programu Adobe Acrobat (nestačí jen Acrobat Reader).

### 3.2 Sestavení učebních materiálů

Nyní si z výukových objektů připravených v *Knihovně výukových objektů* sestavíte učební materiál.

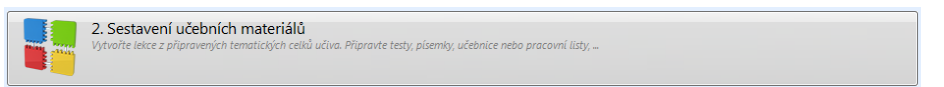

Opět je vhodné pro pořádek si založit složky s názvy předmětů. Poté na jednu z nich klepnete myší a zvolíte v panelu nástrojů nahoře **Nový výukový materiál** a vyberete **Učebnice**. Do učebnice můžete vložit *Učební text*, stejně tak ale *Otevřené otázky* (hodí se ve společensko-vědních předmětech např. k tomu, chcete-li žákům dát úkol pro domácí přípravu; mohou tak

předem shlédnout dobové video, případně se seznámit s nějakým dobovým dokumentem), stejně tak ale můžete vložit do učebnice i *Testové otázky*. Můžete si touto formou sestavit na hodinu občanské nauky, psychologie, či jiného příbuzného předmětu kompletní výukovou osnovu. Začátek hodiny může být věnován opakování probraného učiva formou jednoduchého testu, vystihujícího učivo probrané v předchozí hodině nebo i více hodinách, následovat může výklad, kde využijete učební text, ale i např. vloženou videoprezentaci nebo powerpointovou prezentaci a v závěru hodiny může být zadána domácí příprava na další hodinu.

Sestavení samotného testu, samotné písemky už je z výše uvedených postupů zřejmé a zvládne jej zcela jistě každý uživatel.

### 3.3 Tisk variací učebních materiálů

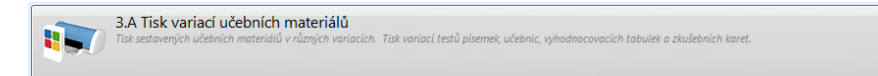

Využijete tehdy, pokud žáci nemají při hodině možnost pracovat každý u počítače nebo jiného zařízení připojeného na Internet (např. tabletu). Ze sestavených výukových materiálů můžete vytvořit libovolný počet variací. Může tedy každý žák obdržet jiné zadání, přičemž je na vás, zda zadání budou obsahovat stejné otázky, ale v různém pořadí a s různým pořadím voleb nebo zvolíte volnější formu sestavení, kdy žáci mohou mít každý naprosto odlišné úlohy, ale se stejným zastoupením počtu úloh z jednotlivých kapitol (např. každý žák bude mít v testu z občanské nauky dvě úlohy na téma Etiketa všedního dne, jednu úlohu na téma Morálka a jednu úlohu na téma Mravnost). V případě celkového opakování k maturitě pak můžete sestavit hodně volné variace testů. Učební materiály si můžete též vyexportovat do PDF souboru a kdykoliv v budoucnu pak teprve vytisknout.

### 3.4 Procházení učebních materiálů a zkoušení

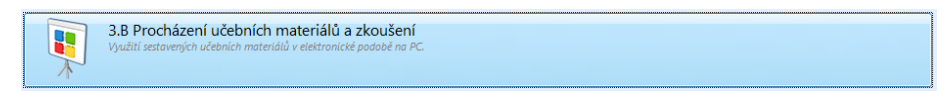

Procházení učebního materiálu v aplikaci se doporučuje využít pouze pro kontrolu připravovaného učebního materiálu.

Můžete využít i tehdy, pokud využíváte při výkladu interaktivní tabuli nebo alespoň dataprojektor. Z praktických zkušeností ale uvádím, že tato forma není moc výhodná. Výhodnější je pro tento případ si spustit internetový prohlížeč a přihlásit se do webového rozhraní programu.

### 3.5 Výsledky zkoušení

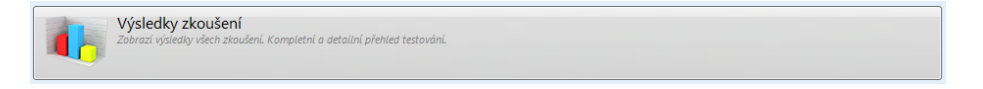

Po otevření této položky má učitel možnost aktuálně zobrazovat výsledky zkoušení žáků při jednotlivé hodině, případně zobrazit přehled o využití programu pro jednoho konkrétního žáka, jednu konkrétní třídu, apod.

|                      | etáhněte záhlaví slo | oupce pro seskupení zázn | amů dle vybra | ného sloup | ce      |       |          |          |               |
|----------------------|----------------------|--------------------------|---------------|------------|---------|-------|----------|----------|---------------|
|                      | Za                   | ákladní informace        |               |            |         | Výsle | dky      |          | Shrnutí       |
|                      | Název materiálu      | Celé jméno               | Třída         | Da 🔺       | Čas zah | Dokon | Zodpověz | Dosaženo | Hodnocení (%) |
| <b>~</b> •           | 🖊 Bezpečná prác      | Bernard Matyáš           | 2A4           | 6.10.20    | 13:38   | 13:44 | 10 / 10  | 13 / 28  | 71 %          |
| <b>~</b> •           | 🖊 Bezpečná prác…     | Katreňáková Martina      | 2A4           | 6.10.20    | 13:38   | 13:42 | 10 / 10  | 9 / 28   | 63 %          |
| <b>~</b> •           | / Bezpečná prác…     | Brejchová Dominika       | 2A4           | 6.10.20    | 16:04   | 16:07 | 10 / 10  | 9 / 28   | 63 %          |
|                      | 🖊 Zkoušení 3A4       | Petličková Markéta       | 3A4           | 6.10.20    | 18:58   | 19:12 | 5/5      | 5/5      | 100 %         |
|                      | 🖊 Zkoušení 3A4       | Petličková Markéta       | 3A4           | 6.10.20    | 19:15   | 19:29 | 5/5      | 4 / 5    | 80 %          |
| <b>~</b>             | Počítačové pr        | Pádecká Veronika         | 1A4           | 6.10.20    | 19:57   | 20:02 | 10 / 10  | 12 / 40  | 65 %          |
| <b>~</b> •           | 🖊 Základní typo      | Spěváčková Blanka        | 5A8           | 6.10.20    | 21:14   | 21:16 | 10 / 10  | 9/10     | 90 %          |
| <b>~</b>             | 🖊 Zkoušení 3A4       | Šmídlová Šárka           | 3A4           | 6.10.20    | 22:49   | 23:01 | 5/5      | 5/5      | 100 %         |
| <b>~</b>             | 🖊 Zkoušení 3A4       | Šmídlová Šárka           | 3A4           | 6.10.20    | 23:01   | 23:03 | 5/5      | 5/5      | 100 %         |
| <b>~</b> •           | 🖊 Zkoušení 3A4       | Schwarzová Michaela      | 3A4           | 7.10.20    | 11:52   | 12:00 | 5/5      | 4 / 5    | 80 %          |
| <b>~</b> •           | 🖊 Internet - jeho    | Gerčák Jiří              | 5A8           | 7.10.20    | 13:39   | 13:42 | 10 / 10  | 9/16     | 71 %          |
| <b>~</b>             | 🖊 Internet - jeho    | Potužák Martin           | 5A8           | 7.10.20    | 13:39   | 13:44 | 10/10    | 11 / 16  | 79 %          |
| <b>~</b> •           | 🖊 Internet - jeho    | Lejsek František         | 5A8           | 7.10.20    | 13:39   | 13:46 | 10 / 10  | 9/16     | 71 %          |
| <b>V</b> •           | 🖊 Internet - jeho    | Falber Mikuláš           | 5A8           | 7.10.20    | 13:40   | 13:43 | 10 / 10  | 12/16    | 83 %          |
| <ul> <li></li> </ul> | 🖊 Internet - jeho    | Šefrna Radek             | 5A8           | 7.10.20    | 13:41   | 13:47 | 10/10    | 9/16     | 71 %          |
| <b>•</b>             | 🖊 Internet - jeho    | Panenka Tomáš            | 5A8           | 7.10.20    | 13:41   | 13:47 | 10 / 10  | 9/16     | 71 %          |
|                      |                      |                          |               |            |         |       |          |          |               |

Je zde možno nastavit filtr podle mnoha kritérií (aktuální den, třída, čas zahájení zkoušení, atd.; položky lze i kombinovat). Výsledky lze zobrazovat ve třídě žákům přes dataprojektor, což je motivuje i k lepším výsledkům. Učitel si může výsledky žáků seřadit například podle abecedy, vytisknout a mít tak připravený podklad pro zápis známek do učitelského zápisníku.

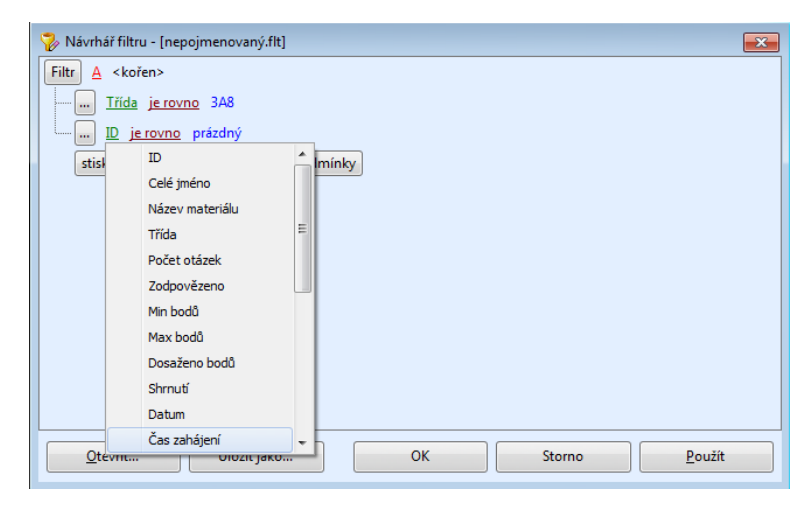

# 4 Webové rozhraní programu EduBase a přihlášení se do něj

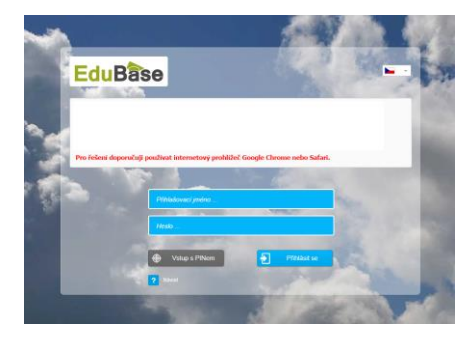

Jak již je v ukázce přihlašovacího okna uvedeno, doporučuji používat webový prohlížeč Google Chrome. Pokud totiž žáci nebo škola mají na počítači Windows XP, pak tento operační systém nepodporuje vyšší verzi Internet Exploreru než je verze 8 a v té už program EduBase korektně nefunguje. Prohlížeč je zastaralý. Pracujete-li s programem EduBase v předmětech Občanská nauka nebo dalších jí příbuzných předmětech, můžete ale klidně využít i kterýkoliv jiný prohlížeč v aktuální verzi – tedy Internet Explorer 11, Operu, Mozillu Firefox, Safari, apod.

• Přihlášení uživatelským jménem a heslem

Mají-li žáci vytvořena přihlašovací jména a hesla, klepnou v posledním řádku na tlačítko Přihlásit se.

#### • Přihlášení pomocí PINu

| néno |  |
|------|--|

V tomto případě můžete program využít v situacích, kdy například navštívíte počítačovou učebnu ve škole se třídou, se kterou běžně v EduBasi nepracujete a žáci tedy nemají svá přihlašovací jména a hesla. Může tak jít například o suplovanou hodinu. Můžete ale tuto volbu využít i tehdy,

pokud chcete, aby žáci měli na svém monitoru zobrazeno totéž, co učitel zobrazuje na interaktivní tabuli při výkladu.

Žák v tomto případě klepne na tlačítko *Vstup s PINem* a následně zadá PIN, který mu sdělí učitel. V dalším řádku pak zadá své jméno a příjmení.

**TIP:** Můžete tuto volbu využít i v případě, že žáci sice mají své jméno a heslo přiděleno, ale některý z žáků před testem nebo písemkou "náhodně" heslo ztratil. Může v tomto případě test nebo písemku korektně vyřešit, pouze se mu při vyhodnocení testu nezobrazí správné řešení.

# 5 Dobré rady a tipy pro práci

## 5.1 Testy s různě bodově ohodnocenými otázkami

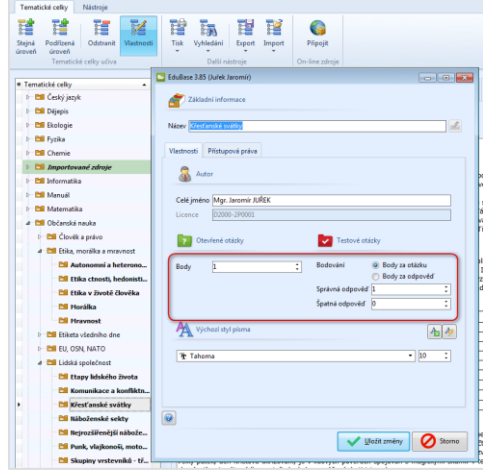

Může se stát, že ve výuce použijete do testu některé otázky, které jsou časově náročnější na vyřešení nebo výrazně obtížnější než jiné použité. Pak můžete tyto otázky soustředit do jedné databáze a nastavit jim bodovou hodnotu vyšší. Nedoporučuji ale používat tuto variantu pro testy tištěné, protože opravení takového testu učitelem je pak časově velmi náročné.

# 5.2 Testy, v nichž není hodnocena správnost otázky, ale správnost odpovědi

Hodí se využít tehdy, máte-li otázky s jiným počtem správných odpovědí než je jen jedna. Tuto možnost je vhodné využít i u přiřazovacích otázek. Opět musíte takovéto otázky soustředit do jedné databáze s odlišným nastavením. V tomto případě můžete aplikovat i otázky, u nichž zadáme více, než obvyklé čtyři volby, a v sestavení testu pak zvolíte, aby počítač upravil počet zobrazených odpovědí na čtyři. Může v takovém případě ale nastat i situace, že v žákovi zobrazené testové nabídce nebude žádná správná odpověď. Je vhodné na tuto skutečnost, že může nastat, žáky předem upozornit. Nedoporučuji ale používat tuto variantu pro testy tištěné, protože opravení takového testu učitelem je pak časově velmi náročné.

## 5.3 Testy bez možnosti návratu k předcházejícím otázkám

Využijete s úspěchem tehdy, chcete-li žáky vyzkoušet z nějakých obecně známých věcí. Mohou jimi být například letopočty důležitých událostí, jména významných filozofů nebo důležité historické události, apod.

| Nastavení zobrazení a generování<br>Nastavení generátoru variací                                  | variací 🕂 Otázky                      |  |  |
|---------------------------------------------------------------------------------------------------|---------------------------------------|--|--|
| <ul> <li>Seřadit otázky dle obtížnosti (nejl</li> <li>Mixovat otázky odděleně (vzhled)</li> </ul> | ehčí na začátek)<br>em k tem. celkům) |  |  |
| Nastavení pro elektronické zkoušení Počet otázek na stránku 1                                     |                                       |  |  |
| Časový limit 1 minut     Povolit listování mezi otázkami     Zobrazit celkové hodnocení           | >                                     |  |  |
| Zobrazit podrobné výsledky k                                                                      | jednotlivým otázkám                   |  |  |

# 6 Příklady konkrétního využití v občanské nauce a jí příbuzných předmětech

### 6.1 Vytvoření vlastní učebnice

### 6.1.1 Využití hypertextových odkazů na zajímavé dobové dokumenty

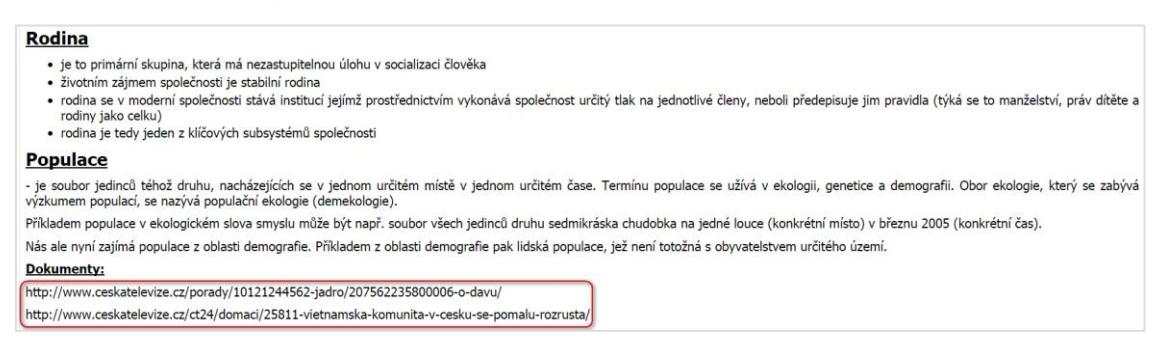

Jak už jsem uvedl výše, před využitím takto vytvořené učebnice ve výuce je vždy dobré zkontrolovat funkčnost použitých odkazů.

### 6.1.2 Využití vložených videí

Vezeme-li společensky významnou osobu vozem, dbáme o její komfort. Auto musí být čisté, odpustíme si různé figurky a maskoty pověšené na zpětném zrcátku, fotografie členů rodiny a modelek. Nekouříme, nepouštíme nahlas hudbu, nebavíme se nahlas s dalšími spolujezdci, zvláště o věcech, kterým host nerozumí, nebo jazykem, který nezná. Taktně odhadujeme, kdy by se hodila zastávka. Upravíme klimatizaci tak, aby se host cítil pohodlně. Jedeme plynule a bezpečně, abychom nevzbuzovali obavy osob, které vezeme, o jejich životy. I když jinak řídíme sportovněji, vezeme-li významného hosta, odpustíme si prudká zrychlení nebo brzdění, riskantní předjíždění, komentáře na adresu ostatních účastníků silničního provozu, jsme trpěliví a musí z nás vyzařovat klid a jistota. Důležité je podrobně se seznámit s trasou, kam hosta vezeme, abychom vyloučili bloudění nebo dokonce zpoždění při příjezdu.

Jedeme tak, abychom dovezli hosta do cíle přesně ve stanovenou hodinu, je-li očekáván hostiteli. Je lepší vždy zastavit pár kilometrů před cílem u benzinové pumpy, jednak aby se host nemusel hned při vítání vyptávat na toaletu, jednak abychom přesně sladili časové dispozice s čekajícími hostiteli.

Dokumenty ke shlédnutí:

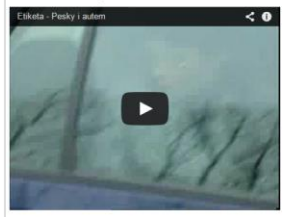

http://www.youtube.com/watch?v=rwpqJP71j60

Takto vložená videa, zejména pokud si je uložíme na vlastní kanál serveru *www.youtube.com*, jsou vždy připravena k okamžitému využití v prezentaci nebo samostatné práci žáků.

### 6.1.3 Využití vložených souborů powerpointových prezentací

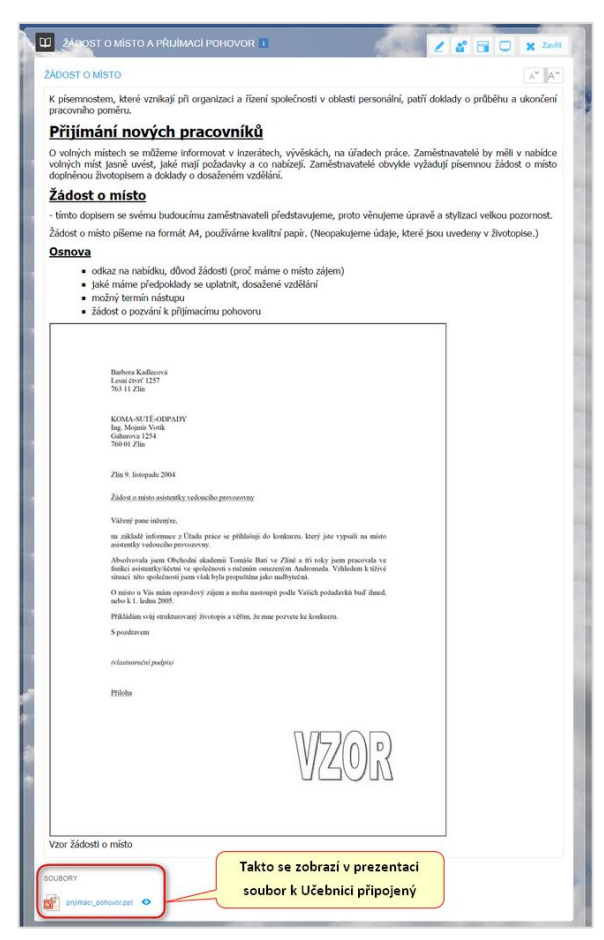

Při prezentování na interaktivní tabuli nebo na jakémkoliv žákovském zařízení se pak po klepnutí na oko otevře prezentace ve vestavěném prohlížeči programu PowerPoint, případně můžete klepnout na název souboru a uložit jej do počítače nebo tabletu.

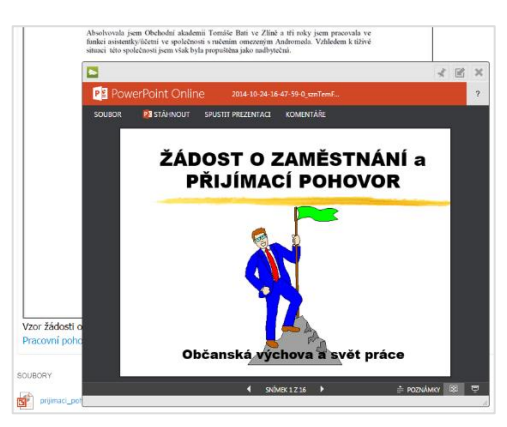

Můžeme si ale na powerpointový soubor vložený do EduBase udělat i přímo hypertextový odkaz.

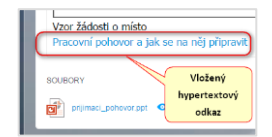

### 6.2 Řešení testu nebo písemky na žákovských zařízeních

Předem připravíte test, žáci se na svých zařízeních (počítač, notebook, tablet, mobilní telefon, apod.) samostatně přihlásí do programu EduBase a spustí si zadaný test. Učitel může pokyny žákům promítnout přes dataprojektor. Žáci řeší samostatně, protože test mají časově omezen. Po vyhodnocení testu žákem si žák samostatně projde správné řešení, případně konzultuje nejasnosti s učitelem. Učitel zobrazuje průběžně výsledky žáků přes dataprojektor a má tak možnost sledovat, kolik žáků ještě pracuje.

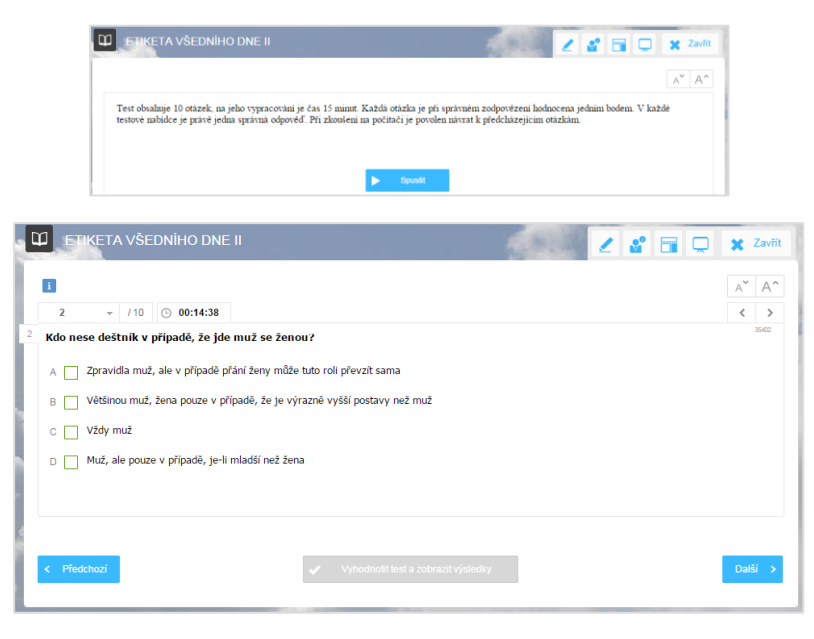

Zde doplnit výhodnocení testu + screenshot

U písemky je postup obdobný jako v předchozím odstavci. Písemka ale není časově omezena, proto nejzazší čas dokončení a odeslání odpovědí stanoví učitel. Žák nemá možnost hned vidět správné řešení, musí počkat na ruční opravení písemky učitelem.

|   | 1 • /2                                                                   |
|---|--------------------------------------------------------------------------|
| 1 | Stylizujte vlastní žádost o místo ve firmě, kterou jste si sami vybrali. |
|   |                                                                          |
|   |                                                                          |
|   | Předchozí zapisují odpověď<br>nebo řešení úlohy                          |

### 6.3 Zadání písemky v běžné učebně přes dataprojektor

Chcete zadat písemku, která bude mít dvě otevřené otázky, a to pro obě skupiny třídy – tedy A a B. V EduBasi si vytvoříte písemku, kde budou vloženy čtyři otázky, a nastavíte, aby se na stránce zobrazovaly vždy dvě otázky současně.

| Visitooti pikemky           Nitry         Personiali pikemkosi           Posimika         Pisemka obsahuje čtyli otevřené úlohy. Čas na jejich vypracování je 16 minut.           Počet otšek: 2         Nastavení sobrazení a generování valikel         Otšaky           Zobazit         Zobazit           Počet dešech na stvínku         E           Nikovat dešky oddělené (ushtedem k tem. celkům)         Natavení genezitoru valikel                                                                                                    | Omezení |
|----------------------------------------------------------------------------------------------------|---------|
| Nátev Presonální pisemosti Polskovať<br>Poznimka píšemka obsahuje čtyli otevřené úlohy. Čas na jejich vypracování je 16 minut.  Počet etstek 2  Natevení zobrazeli a generování variací Ottaky Zobrati  Zobrati Počet etstek na stránku[2 Rativení generátoru variaci Misovat ottaky oddělené (uzhledem k tem. celkům)                                                                                                    | Omezení |
| Poznámka pisemka obsahuje čtyti otevřené úlohy. Čas na jejich vypracování je 16 minut.  Počet etásei: 2  Nastavení zobrazeli a generování variaci Otkaky Zohrzit  Vzdrání Roševi Roševi Roševi generátoru variaci  Misovat otády oddělení (vahledem k tem. celkům)                                                                                                    | (       |
| Porte etakeni: 2<br>Nastaveni zehrazeni a generovini variad Otaday<br>Zohrazit<br>Potenti tekeni<br>Potent otake a starinku/2 :<br>Nataveni generitoru variad<br>Musovat otakiy oddileni (vahledem k tem. celkům)                                                                                                    |         |
| Nastaveni zdrazeni a generovini variad Otiday<br>Zolazat<br>V Zašeni<br>Nikod<br>Odpović a stašniu<br>Odpović a stašniu<br>Nastaveni generičtru variaci<br>Musvat otidaly oddělené (vzhledem k tem. celiům)                                                                                                    |         |
| Zohrati V Zalari Akana Akana A |         |
| Zadini     Vikod     Leani     defani     Colorid     Colorid     Colorid     Colorid     Colorid     Misout otaky oddilené (ohledem k tem, celkům)                                                                                                    |         |
| Ntsvod<br>Ntsvod<br>Neciet otšek na stránku<br>Neciet otšek na stránku<br>Neciet otšeky oddělené (vahledem k tem. celikům)                                                                                                    |         |
| Atenvi     Odgoveć     Odgoveć     Počet odlački na stránku      Transkovení generátoru vnisaci     Mkuovat otkády oddělené (vzhledem k tem. celkům)                                                                                                    |         |
| O Oppord Počet etisak na stránku2 Natzveri grenzistoru valaci Musovat otisky oddělané (vzhledem k tem. celkům)                                                                                                    |         |
| Počet dalack na stalniku 2 2 2<br>Nastaveni genezitoru variaci<br>Misovat otskity oddělené (vshledem k tem. celkům)                                                                                                    |         |
| Nastaveni generätaru valuci Misovat otäcky odděleně (uchledem k tem. celkům)                                                                                                    |         |
| 🔲 Misovit otkity additent (uthledem k tem, celkům)                                                                                                    |         |
| muver valky uueene (uneene kien Lekan)                                                                                                    |         |
|                                                                                                    |         |
|                                                                                                    |         |
|                                                                                                    |         |
|                                                                                                    |         |
|                                                                                                    |         |
|                                                                                                    |         |
|                                                                                                    |         |
|                                                                                                    |         |
| Uložit zmény                                                                                                    |         |

Žákům pak zobrazíte přes dataprojektor vždy dvě otázky najednou, určíte, že horní otázku řeší skupina A a spodní otázku řeší skupina B. O čase na řešení rozhodujete sami.

| lizujte vlastní žádost o místo ve firmě, kt                                                                                                    | rou jste si sami vybrali.                                                                                                    |               |
|----------------------------------------------------------------------------------------------------|----------------------------------------------------------------------------------------------------|---------------|
|                                                                                                    |                                                                                                    |               |
|                                                                                                    |                                                                                                    |               |
|                                                                                                    |                                                                                                    |               |
|                                                                                                    |                                                                                                    |               |
| racujte oběžník č. 19/200., který vyda                                                                                                    | obchodní oddělení DRUTÉVY v Praze. Je určen všem vedoucím provozoven, podepsala jej 11. října 200* Kamila S<br>limitá záceh pre preuvzerny po rok 200*                                                                                                    | Sedláčková, v |
| Ob a bada da ( a daži a da čaša da ( da a zvi)                                                                                                    | ninicu zasob pro provozovný na rok zou*.                                                                                                    |               |
| <ul> <li>Obchodni oddeleni predklada v prilo</li> </ul>                                                                                                    | rozpis limitu zasob podle jednotlivých ctvrtieti na pristi rok. Je v souladu s planem obezných prostředku podniku.                                                                                                    |               |
| <ul> <li>V zajmu plynuloho platobniho ctylu</li> </ul>                                                                                                    | bankou je nutné nakunovat večkoný materiál nodle roznicu plánu nákunu a fakturace                                                                                                    |               |
| <ul> <li>V zajmu plynuleho platebniho styku</li> <li>Pokud se některé provozovny budou</li> </ul>                                                              | bankou je nutné nakupovat veškerý materiál podle rozpisu plánu nákupu a fakturace.<br>Jotřebovat zásobit v průběhu roku určitým materiálem mimořádně, musí tuto záležitost projednat předem s obchodním                                                                    | m oddělením.  |
| <ul> <li>V zajmu plynuleho platebního styku</li> <li>Pokud se některé provozovny budou</li> <li>Nepotřebné a bezobrátkové zásoby</li> </ul>                    | bankou je nutné nakupovat veškerý materiál podle rozpisu plánu nakupu a fakturace.<br>»otřebovat zásobit v průběhu roku určitým materiálem mimořádně, musí tuto záležitost projednat předem s obchodním<br>nutno stále sledovat a spotřebovat je ve výrobě nebo odprodat.  | m oddělením.  |
| <ul> <li>V zajmu plynuleho platebního styku</li> <li>Pokud se některé provozovny budou</li> <li>Nepotřebné a bezobrátkové zásoby</li> </ul>                    | bankou je nutné nakupovat veškerý materiál podle rozpisu plánu nakupu a fakturace.<br>otřebovat zásobit v průběhu rozku určitým materiálem minnčáně, musí tuto záležitost projednat předem s obchodním<br>nutno stále sledovat a spotřebovat je ve výrobě nebo odprodat.   | m oddělením.  |
| <ul> <li>V zajmu plynulého platěbního styku</li> <li>Pokud se některé provozovny budou</li> <li>Nepotřebné a bezobrátkové zásoby</li> </ul>                    | bankou je nutné nakupovat veškerý material podle rozpisu plánu nakupu a fakturace.<br>otřebovt zásobit v průběhu rozlu určitým materiálem mimrčádně, musí tuto záležitost projednat předem s obchodním<br>nutno stále sledovat a spotřebovat je ve výrobě nebo odprodat.   | m oddělením.  |
| V zajmu plynuleho platebního styku     Pokud se některé provozovny budoi     Nepotřebné a bezobrátkové zásoby                                                  | bankou je nutné nakupovat veškerý material podle rozpisu plánu nakupu a fakturace.<br>Orčebovat zásobit v průběln vou určitým materiálem mimróžnědně, musí tuto záležitost projednat předem s obchodním<br>nutno stále sledovat a spotřebovat je ve výrobě nebo odprodat.  | m oddělením.  |
| V zajmu plynuleho platebního styku     Pokud se některé provzovny budou     Nepotřebné a bezobrátkové zásoby                                                   | bankou je nutné nakupovat veškerý materiál podle rozpisu plánu nakupu a fakturace.<br>Orčehovat zásobit v průběhu rozu určitým materiálem mimrádně, musí tuto záležitost projednat předem s obchodním<br>nutno stále sledovat a spotřebovat je ve výrobě nebo odprodat.    | m oddělením.  |
| <ul> <li>V zajmu přynuleho platebního styku         <ul> <li>Pokud se některé provozovný budo</li> <li>Nepotřebné a bezobrátkové zásoby</li> </ul> </li> </ul> | bankou je nutné nakupovat veškerý material podle rozpisu plánu nakupu a fakturace.<br>otřebovt zásobit v průběhu rozlu určitým materiálem mimróžnéhně, musí tuto záležitost projednat předem s obchodním<br>nutno stále sledovat a spotřebovat je ve výrobě nebo odprodat. | m oddělením.  |
| V zajmu plynuleho platebniho styku<br>Pokud se některé provozovny budou     Nepotřebné a bezobrátkové zásoby                                                   | bankou je nutné nakupovat veškerý material podle rozpisu plánu nakupu a fakturace.<br>otřebovat časôut v průběhu rozlu uvřitým materiálem mimořádně, musí tuto záležitost projednat předem s obchodním<br>nutno stále sledovat a spotřebovat je ve výrobě nebo odprodat.   | m oddělením.  |

Výhodné je vzít si v tomto případě do učebny tablet. Pokud si totiž spustíte EduBasi na počítači propojeném s dataprojektorem a následně i na tabletu (při přihlášení stejným uživatelským jménem), máte možnost si na tabletu zobrazit tzv. *Učitelský panel*, který vám nabídne spoustu informací a ovládacích možností. Jednou z nich je ovládání písemky na dálku (přesun na další otázku).

| EduBase                                                                                                    |                                                                                                    | ± invor Juliek Jaromir ⊕ Dothiast se<br>⊕ 1407                                                                                  |
|----------------------------------------------------------------------------------------------------|----------------------------------------------------------------------------------------------------|----------------------------------------------------------------------------------------------------|
| 💭 🗰 ČRA EVROPA, RADA EVROP                                                                                          | Y 🖪 🔰 🙊 🛐 vie                                                                                                    | E ? S 🗃 🖸 🗙 Zavitt                                                                                                    |
| ČR A EVROPA, RADA EVROPY                                                                                            | Procházení   EduWeb - Google Chrome                                                                                                    | A* A^                                                                                                    |
| Rada Evropy je mezivládni organizace, kt<br>Vatkán a Japonsko mají status pozorovatel                               | dubase.jarjurek.eu/popup_teacher_info.html?listid=                                                                                                    | e má 47 členů. USA, Kanada, Mexiko,<br>Parlamentním shromáždění.                                                                |
| Rada Evropy si stanovila tyto h                                                                                     |                                                                                                    | 18                                                                                                    |
| <ul> <li>chránit lidská práva, pluralitní c</li> </ul>                                                              | ZOBRAZIT                                                                                                    |                                                                                                    |
| <ul> <li>positovat vedomi evropske kult</li> <li>hledat řešení problémů evropskorganizovaný zločin atd.)</li> </ul> | 208RA2T NA 37 48 38 138                                                                                                    | prostředí, bioetika, AIDS, drogy,                                                                                               |
| pomáhat udržet demokratickou                                                                                        |                                                                                                    | ústavních reforem.                                                                                                    |
| Zde se můžete rozhodnout, na                                                                                        | ZOBRAZIT NA 192.168.1.1                                                                                                    | čí všem svým občanům základní lidská<br>m Rady Evrony od 30, 6, 1993.                                                           |
| které IP adrese si zobrazite                                                                                        |                                                                                                    |                                                                                                    |
| stejným uživatelským jménem<br>na dvou různých zařízeních)                                                          | orgánů Evropské unie. Jejimi členy jsou hlavy států nebo předsu<br>se. Předsednictví se do přijetí Lisabonské smlouvy odvozovalo od pře<br>opské rady, který je volen na dvouapůlletě funkční období. Dne 1. pr | idové vlád členských zemí Evropské unie a<br>edsednictví Rady EU. Příječí Lísabonské<br>rosince 2009 se prvním stálým předsedou |

Během práce žáků můžete tedy procházet mezi nimi a sledovat, zda pracují poctivě, případně řešit drobné dotazy a upřesnit zadání. Je tak realizován mnohem lepší kontakt se žáky než tehdy, když učitel pouze promítá zadání od učitelského počítače.

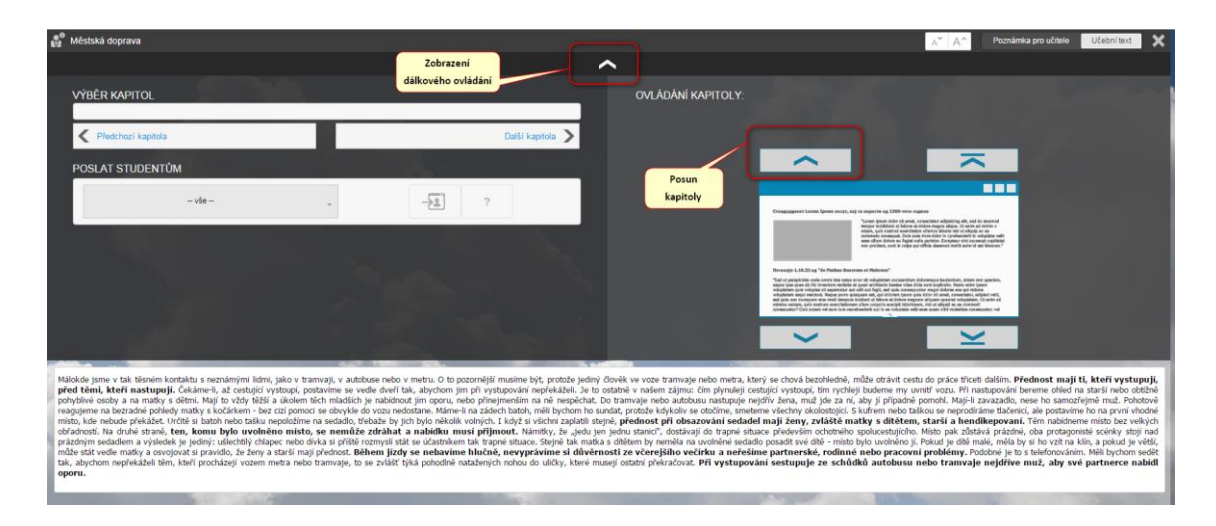

### 6.4 Řešení opakovacího testu v klasické učebně

Učitel si připraví obdobným způsobem, jako je uvedeno v předchozím odstavci, test, který následně při současném zobrazení dvou otázek nad sebou zadává žákům. Ti píší jen správné odpovědi na libovolný papír. Využít je vhodné pro testy realizované bez předchozí přípravy vytištěného zadání a zkoušecích karet.

| 🔟 ETIKETA VŠEDNIHO DNE II 🖉 👔 🗔                                                                                                    | 🗙 Zavřít          |
|----------------------------------------------------------------------------------------------------|-------------------|
| 8                                                                                                    | A A               |
| Test obsahnje 10 otázek, na jeho vypracovánii je čas 15 minut. Každá otázka je při správném zodpovězení hodnocena jedním bodem. V každé t<br>nabúdce je právě jedna správná odpověd. Pří zkoušení na počítačí je povolen návrat k předcházejícím otázkám.                                                                                                    | (estové           |
| 1-2 - /10 💿 00:14:36                                                                                                    | $\langle \rangle$ |
| Při vstupu do místnosti:                                                                                                    | 35394             |
| A       Muž Vždy smekne klobouk, ale i jakoukoli jinou čepici. Žena si může klobouk ponechat.         B       Muž Vždy smekne klobouk, ale i jakoukoli jinou čepici. Žena si může klobouk ponechat.         C       Muž vždy smekne klobouk, ale i jakoukoli jinou čepici. Žena si může klobouk ponechat.         D       Muž vždy smekne klobouk, ale i jakoukoli jinou čepici. Žena si může klobouk ponechat.         D       Muž vždy smekne klobouk, sportovní čepici ale nesundavá. Žena si může klobouk ponechat. | stnosti,          |
| <sup>2</sup> Při návštěvě divadla nebo koncertu nemůže v šatně nikdy nastat situace, že by si muž oblékl kabát jako první - tedy dříve n                                                                                                    | ež žena.          |
| A 🔲 True                                                                                                    |                   |
| B 🔲 False                                                                                                    |                   |
|                                                                                                    |                   |
|                                                                                                    |                   |
|                                                                                                    |                   |
| < Předchozí                                                                                                    | Dalši >           |

Výhodné bývá v tomto případě vypnout časový limit na řešení testu. Učitel může snadno sám dobu na řešení přizpůsobit možnostem žáků.

## 6.5 Řešení písemky nebo testu v tištěné podobě

Vytisknete si předem různá zadání (různé variace) pro všechny žáky a k nim zkoušecí kartu pro každého žáka. Můžete v tomto případě i více motivovat žáky třebas tím, že jim při práci povolíte využívat jakékoliv pomůcky (učebnice, sešit, vlastní poznámky, apod.). Otázky lze vytvořit tak, aby žáci museli využít hlavně logické myšlení; nezadávat tedy pouze takové otázky, jejichž odpovědi přímo najdou v sešitě. Tím, že má každý jiné zadání, je téměř vyloučena možnost opisovat, proto je tento způsob práce zvládnutelný. Vytvořit lze písemku, test nebo kombinaci písemka-test.

| Tere de balley 10 octaée, na yée vayancourie jé tat 5 minut. Kaldéi stábila je při správné a dopověť Při i koušení na počíhad je sovolen dvrat k předebhatejícím otákám.                                                                                                    |                                                                                   | Člověk a p                                                                                  | ora          | ivo                                                                                                    | 1                                   |                                |                     |                                |                        |                                |                     |
|----------------------------------------------------------------------------------------------------|-----------------------------------------------------------------------------------|---------------------------------------------------------------------------------------------|--------------|----------------------------------------------------------------------------------------------------|-------------------------------------|--------------------------------|---------------------|--------------------------------|------------------------|--------------------------------|---------------------|
| 1. Priľaď k sobě správní následující pojmu:     A Con se správní sobuše správní fil z viskou zavnitení viskuvý na meni priší social na mai sloji na moli na inde priší social na mai sloji na moli priší social na mai sloji na moli priší social na mai sloji na moli priší social na mai sloji na moli priší social na mai sloji na moli priší social na mai sloji na moli priší social na mai sloji na moli priší social správní slopení hadruhu, na sloji na moli priší social správní slopení na moli priší social správní slopení na moli priší social správní slopení hadruhu, na sloji na moli priší social správní slopení hadruhu, na sloji na moli priší správní social správní správní slopení hadruhu, na sloji na moli priší správní slopení hadruhu, na sloji na moli priší správní správní slopení hadruhu, na sloji na moli priší správní správní správní správní slopení hadruhu, na skoli na moli priší správní správní správní správní slopení hadruhu, na skoli na moli priší správní správní s                                                                                                    | Test obsahuje 10 otázek, n<br>hodnocena jedním bodem<br>povolen návrat k předcház | a jeho vypracování je čas 15<br>. V každé testové nabídce je p<br>ejícím otázkám.           | minu<br>oráv | t. Každá otázka je při správném zodpově<br>i jedna správná odpověď. Při zkoušení na                                                                              | zení<br>i počítači je               |                                |                     |                                |                        |                                |                     |
| Contraction and the second second secon                                                                                                    | <ol> <li>Přiřaď k sobě správi</li> <li>Účiopost zákono</li> </ol>                 | ně následující pojmy:                                                                       | 6            | Co se stane, pokud Senát ČR zákon                                                                                                    | zamítne                             | Člověk                         | a právo             | Člově                          | k a právo              | Člověk                         | a právo             |
| 2     Pathods zakona <sup>b</sup> Nebry dom, key vec<br>mebo 15 mit po<br>takon 10 mebo 15 mit po<br>takon 10 mebo 15 mi | <ul> <li>Ochnosi zakona</li> </ul>                                                | vyhlášení ve Sbírce<br>zákonů                                                               | 9            | Zákon je zcela stažen a musí být znovu<br>pokud na něm některá politická strana r                                                                                | navržen,<br>ná zájem                | Číslo variace:                 | Známka:             | Číslo variace:                 | Známka:                | Číslo variace:                 | Známka:             |
| Compat/i mezi soukrownow moć?         Moc nadžených         Damie         Damie         Damie         Damie         Damie         Damie           A Moc nadžených         Moc nádžených         Hauje o ném zonvu Poslanecká sněmovna         1         1         1         1         1         1         1         1         1         1         1         1         1         1         1         1         1         1         1         1         1         1         1         1         1         1         1         1         1         1         1         1         1         1         1         1         1         1         1         1         1         1         1         1         1         1         1         1         1         1         1         1         1         1         1         1         1         1         1         1         1         1         1         1         1         1         1         1         1         1         1         1         1         1         1         1         1         1         1         1         1         1         1         1         1 <td1< td="">         1         1         <t< td=""><td>2 Platnost zákona</td><td>Nabyvá dnem, který<br/>je v zákoně uveden<br/>nebo 15 dnů po<br/>vyhlášení ve Sbírce<br/>zákonů</td><td>(</td><td>Pokud zamítne, hlasuje o ném znovu Po<br/>sněmovna, pokud schválí s pozměňovac<br/>jde už zákon k podpisu prezidentovi ČR<br/>Pokud zamítne, hlasuje o ném znovu Po</td><td>slanecká<br/>ími návrhy,<br/>slanecká</td><td>Jméno<br/>a příjmení:<br/>Třída:</td><td></td><td>Jméno<br/>a příjmení:<br/>Třida:</td><td></td><td>Jméno<br/>a příjmení:<br/>Třida:</td><td></td></t<></td1<>                                                                                                    | 2 Platnost zákona                                                                 | Nabyvá dnem, který<br>je v zákoně uveden<br>nebo 15 dnů po<br>vyhlášení ve Sbírce<br>zákonů | (            | Pokud zamítne, hlasuje o ném znovu Po<br>sněmovna, pokud schválí s pozměňovac<br>jde už zákon k podpisu prezidentovi ČR<br>Pokud zamítne, hlasuje o ném znovu Po | slanecká<br>ími návrhy,<br>slanecká | Jméno<br>a příjmení:<br>Třída: |                     | Jméno<br>a příjmení:<br>Třida: |                        | Jméno<br>a příjmení:<br>Třida: |                     |
| Conceptifinezionationa di mosti southisti         num di se vienni partificiazzini navirny southisti         1         1         1         1           Mon califizzioni         Hassigo onfen znovo Postanacci softemorani         3         2         3         3         3         3         3         3         3         3         3         3         3         3         3         3         3         3         3         3         3         3         3         3         3         3         3         3         3         3         3         3         3         3         3         3         3         3         3         3         3         3         3         3         3         3         3         3         3         3         3         3         3         3         3         3         3         3         3         3         3         3         3         3         3         3         3         3         3         3         3         3         3         3         3         3         3         3         3         3         3         3         3         3         3         3         3         3         3         3         <                                                                                                    |                                                                                   | 1 1 1 1 1 1 1 1 1 1 1 1 1 1 1 1 1 1 1 1                                                     |              | ide už zákon k podpisu prezidentovi ČR.                                                                                                    | ale ten                             | Datum:                         |                     | Datum:                         |                        | Datum:                         |                     |
| <ul> <li>A Moc naddrzenych</li> <li>D Hasuje o rém znovu Poslancká sněmovna</li> <li>Z 1 Jak se nazývá skopnost působit, případně</li> <li>J Jak se nazývá skopnost působit, případně</li> <li>Z 2 2 2 2 2 2 2 2 2 2 2 2 2 2 2 2 2 2 2</li></ul>                                                                                                    | <ol> <li>Co nepatří mezi soul</li> </ol>                                          | kromou moc?                                                                                 |              | musí se všemi pozměňovacími návrhy so                                                                                                    | ouhlasit                            | 1                              |                     | 1                              |                        | 1                              |                     |
| Mod Criterius               3.             As diabatenscych instituto               3.             Jestitution               3.             Jestitution               3.               3.             Jestitution               3.               3.               3.               3.               3.               3.               3.               3.               3.               3.               3.               3.               3.               3.               3.               3.               3.               3.               3.               3.               3.               3.               3.               3.               3.               3.               3.              3.               3.               3.               3.               3.               3.               3.                3.               3.               3.               3.               3. <td< td=""><td>A Moc nadřízených</td><td></td><td>E</td><td>Hlasuje o něm znovu Poslanecká sněmo</td><td>vna</td><td>2</td><td></td><td>2</td><td></td><td>2</td><td></td></td<>                                                                                                    | A Moc nadřízených                                                                 |                                                                                             | E            | Hlasuje o něm znovu Poslanecká sněmo                                                                                                    | vna                                 | 2                              |                     | 2                              |                        | 2                              |                     |
| C MOC Creation         1 and se index of subjects (busined, projenting)         4         4         4         4         4         4         5         5         5         5         5         5         5         5         5         5         5         5         5         5         5         5         5         5         5         5         5         5         5         5         5         5         5         5         5         5         5         5         5         5         5         5         5         5         5         5         5         5         5         5         5         5         5         5         5         5         5         5         5         5         5         5         5         5         5         5         5         5         5         5         5         5         5         5         5         5         5         5         5         5         5         5         5         5         5         5         5         5         5         5         5         5         5         5         5         5         5         5         5         5         5         5                                                                                                    | Moc náboženských inst<br>C Moc náboženských inst                                  | ituci                                                                                       | 7            | Jak se nazývá schennost nůsobit, n                                                                                                    | XinadaX <sup>24310</sup>            | 3                              |                     | 3                              |                        | 3                              |                     |
| 2         3000000000000000000000000000000000000                                                                                                    | <ul> <li>Moc cirkevni</li> <li>D. Státní moc</li> </ul>                           |                                                                                             |              | ovlivňovat, tv. kteří mají moc?                                                                                                    | ipaulie                             | 4                              |                     | 4                              |                        | 4                              |                     |
| 3. Kolika hlasy musif Postanecká sněmovna majku in zohdnuti Senáktí CR       9. Jaký druh nemůžu mit moc?       6       7       7       7         A 3/4 všech přítomných postanců       10       0       9       7       7       7       7         10       10       0       0       9       10       10       10       9       10       10       10       10       9       10       10       10       10       10       10       10       10       10       10       10       10       10       10       10       10       10       10       10       10       10       10       10       10       10       10       10       10       10       10       10       10       10       10       10       10       10       10       10       10       10       10       10       10       10       10       10       10       10       10       10       10       10       10       10       10       10       10       10       10       10       10       10       10       10       10       10       10       10       10       10       10       10       10       10       10       <                                                                                                    | Statil mot                                                                        |                                                                                             |              |                                                                                                    | 54210                               | 5                              |                     | 5                              |                        | 5                              |                     |
| přehlasovát negativní rozhodnutí senátu (RP)       A Ekonomickou       Právočký právník senátu (RP)       A Ekonomickou       Právočký právník senátu (RP)       B Jolickou       Právočký právník senátu (RP)       B Jolickou       Právočký právník senátu (RP)       B Jolickou       B Jolickou       Jolickou       B Jolickou       Jolickou       Jolicko                                                                                                    | 3. Kolika hlasy musí Po                                                           | slanecká sněmovna                                                                           | 8            | Jaký druh nemůže mít moc?                                                                                                    |                                     | 6                              |                     | 6                              |                        | 6                              |                     |
| A 3/4 všech přítomných poslanců <ul> <li>Valechovií</li> <li>I20</li> <li>C Duchovní</li> <li>N ktlumí</li> <li>N ktlumí</li> <li>N ktlumí</li> <li>Přířaď k sobě správně funkce práva ve</li> <li>Přířaď k sobě správně dodpovídající si pojmý:</li> <li>Přířaď k sobě správně dodpovídající si pojmý:</li> <li>Přířaď k sobě správně funkce práva ve</li> <li>Přířaď k sobě správně dodpovídající si pojmý:</li> <li>Přířaď k sobě správně dodpovídající si pojmý:</li> <li>Přířaď k sobě správně dodpovídající si pojmý:</li> <li>Přířaď k sobě správně dodpovídající si pojmý:</li> <li>Přířaď k sobě správně dodpovídající si pojmý:</li> <li>Přířaď k sobě správně dodpovídající si pojmý:</li> <li>Přířaď k sobě správně dodpovídající si pojmý:</li> <li>Přířaď k sobě správně dodpovídající si pojmý:</li> <li>Přířaď k sobě správně dodpovídající si pojmý:</li> <li>Přířaď k sobě správně dodpovídající si pojmý:</li> <li>Přířaď k sobě správně dodpovídající si pojmění:</li> <li>Přířaď k sobě správně dodpovídající si pojmění:</li> <li>Přířaď k sobě správně dodpovídající si pojmění:</li> <li>Přířaď k sobě správně dodpovídající si pojmění:</li> <li>Přířaď k sobě správně dodpovídající si pojmění:</li> <li>Přířaď k sobě správně dodpovídající si pojmění:</li> <li>Přířaď k sobě správně dodpovídající si pojmění:</li> <li>Přířaď k sobě správně dodpovídající si pojmění:</li> <li>Přířaď k sobě správně dodpovídající si pojmění:</li> <li>Přířaď k sobě správně správně</li> <li>Přířaď k sobě správně správně</li> <li>Přířaď k sobě správně správně</li> <li>Přířaď k sobě správně správně</li> <li>Přířaď k sobě správně správně</li> <li>Přířaď k sobě správně spřávně</li> <li>Přířaď k spřížeň správně spřávně</li> <li>Přířaď</li></ul>                                                                                                    | přehlasovat negativ                                                               | ní rozhodnutí Senátu CR?                                                                    |              | Ekonomickou                                                                                                    |                                     | 7                              |                     | 7                              |                        | 7                              |                     |
| 120       0       0.00000000000000000000000000000000000                                                                                                    | A 3/4 všech přítomných p                                                          | oslanců                                                                                     |              | Politickou                                                                                                    |                                     | ,                              |                     | ,                              |                        | ,                              |                     |
| C 101       C Kutum         1 50       Source today         1 50       Prirad' k sobě správně funkce práva ve "stajechcosti:       Priřad' k sobě správně dopovidající si pojmět, účastnika určkého chování účastnika určkého chování       10       10         2 Regulativní funkce       Právo cutyle today       Právo cutyle today       Souřet bodů:       Vala otne today: we joput.2         2 Vychovná funkce       Právo regulativní ve společnosti       10       Součet bodů:       Vala otne today: we joput.2         3 Ponkce právní jistořy       C Právo poskytuje staje       10       Kdo nemá právo zákonodárné iniciativy?       Právo trajuje staje       Človák a právo         3 Ponkce právní jistořy       C Právo poskytuje       Senátoři v Poslancké sněmovně       Destanct v Senátorů v Senátorů V S       Senátoři v Poslancké sněmovně       Dinistří Vlády ČR         3 A všech poslanců v PS       Mrás kušiné přítomi v BS       3/5 všech poslanců v PS       Součet bodů:       1       1         3 / z všech poslanců v PS       3/5 všech poslanců v PS       Součet bodů:       1       1       1         3 / z všech poslanců v PS       Součet bodů:       1       1       1       1         3 / z všech poslanců v PS       Součet bodů:       1       1       1       1       1       1       1       1       1                                                                                                    | 8 120                                                                             |                                                                                             |              | - Duchovni<br>Kulturní                                                                                                    |                                     | 8                              |                     | 8                              |                        | 8                              |                     |
| 150       9. přířaď k sobě správně funkce práva ve splotka ve splotka ve ve splotka ve splotka ve splotka ve splotka ve splot                                                                                                    | C 101                                                                             |                                                                                             | _            | Kulturni                                                                                                    |                                     | 9                              |                     | 9                              |                        | 9                              |                     |
| <ul> <li>Právo subjektivní funkce právně funkce práva ve veznatelita veznatelita veznateli</li></ul>                                                                                                    | 0 150                                                                             |                                                                                             | 9            | Přiřaď k sobě správně odpovídající                                                                                                    | si pojmy:                           | 10                             |                     | 10                             |                        | 10                             |                     |
| 1       Regulativní funkce       A Právu uzměřní ju za tolní stadate - vez jajovát závazných pravidel idského chování závazných pravidel idského chování i závazných pravidel idského chování i usměřnu ji naše - rezident republiky       Právo objektivní       B Právu objektivní       B Právu objektivní <td><ol> <li>Přiřaď k sobě správn<br/>společnosti:</li> </ol></td> <td>ně funkce práva ve</td> <td>1</td> <td>Právo subjektivní <sup>A</sup> Míra možné<br/>účastníka u</td> <td>iho chování<br/>rčitého</td> <td>Součet bodů:</td> <td></td> <td colspan="2">Součet bodů:</td> <td colspan="2">Součet bodů:</td>                                                                                                    | <ol> <li>Přiřaď k sobě správn<br/>společnosti:</li> </ol>                         | ně funkce práva ve                                                                          | 1            | Právo subjektivní <sup>A</sup> Míra možné<br>účastníka u                                                                                                    | iho chování<br>rčitého              | Součet bodů:                   |                     | Součet bodů:                   |                        | Součet bodů:                   |                     |
| 2       Výchovná funkce       B       Právo reguluje vztahy<br>ve společnošti       Maleko chování         3       Funkce právní jistoty       C       Právo reguluje vztahy<br>ve společnošti       Maleko chování       Maleko chování         3       Funkce právní jistoty       C       Právo reguluje vztahy<br>ve společnošti       Prezident republiky       Prezident republiky       Maleko chování         5       Coznamená pojem Kvalifikovaná většina       Ministři Vlády ČR       Ministři Vlády ČR       Ministři Vlády ČR         3/5 všech poslanců v PS       3/5 všech poslanců v PS       S       2       2       2         3/5 všech poslanců v PS       S       5       0       2       2       2         3/5 všech poslanců v PS       S       5       0       2       2       2         3/5 všech poslanců v PS       S       5       5       5       5       5         1/2 všech poslanců v PS       Sovátk přítomi v       8       8       8       8       9         10/2 všech poslanců v PS       Sovátk pošlanců v PS       5       5       5       5       5       5       5       5       5       5       5       5       5       5       5       5       5       5       5 <t< td=""><td><ol> <li>Regulativní funkce</li> </ol></td><td>A Právo usměrňuje<br/>potřeby a zájmy</td><td>3</td><td>Právo objektivní B Souhrn vše</td><td>tahu<br/>obecně</td><td>Výuka online EduBas</td><td>e - www.jarjurek.cz</td><td>Wjuka online Edu</td><td>Base - www.jarjurek.cz</td><td>Výuka online EduBase</td><td>t - www.jarjurek.cz</td></t<>                                                                                                    | <ol> <li>Regulativní funkce</li> </ol>                                            | A Právo usměrňuje<br>potřeby a zájmy                                                        | 3            | Právo objektivní B Souhrn vše                                                                                                    | tahu<br>obecně                      | Výuka online EduBas            | e - www.jarjurek.cz | Wjuka online Edu               | Base - www.jarjurek.cz | Výuka online EduBase           | t - www.jarjurek.cz |
| <ul> <li>2 Výchovná funkce         <ul> <li>B Práví reguluje vtzhy             v společnosti             v společnosti             v společnovně             v společnosti v společnosti             v společnosti v společnosti             v společnosti v společnosti             v společnosti v společnosti             v společnosti v společnosti             v společnosti v společnosti v společnosti v společnosti v společnosti v společnosti v společnosti v společnosti v společnosti v společnosti v společnosti v společnosti v společnosti v společnosti v společnoste společnosti v společnoste společnosti v spoležnosti v spole</li></ul></li></ul>                                                                                                    |                                                                                   | celospolečenskými                                                                           |              | lidského ch                                                                                                    | ování                               | Člověk                         | a právo             | Člově                          | k a právo              | Člověk                         | a právo             |
| <ul> <li>Funkce právní jistoty</li> <li>Pravko postytuje informace, které usmětní ji nače i sonádní v Senádní Problem (sněnovně)</li> <li>Senádní v Senádní v Senádní če sonádnovně</li> <li>Ministři Vlády ČR</li> <li>Ministři Vlády ČR</li> <li>Ministři Vlá</li></ul>                                                                                                    | 2 Výchovná funkce                                                                 | B Právo reguluje vztahy                                                                     | 10           | Kdo nomé nyéve zékonodérné inici                                                                                                    | Hand Hall                           |                                |                     |                                |                        |                                |                     |
| 3       Funkce právní jistotý       C. Právo poskytuje       Inistri republiky       Inistri republiky       Inistri repub                                                                                                    |                                                                                   | ve společnosti                                                                              |              | Provident republiky                                                                                                    | acivyr                              | Číslo variare:                 | Známka:             | Číslo variace:                 | Známka:                | Číslo variace:                 | Známka              |
| usinemul ji nagë<br>umožnju ji snazë<br>situaci v budoućch<br>situaci v budoućch<br>310 vešch poslanců v Poslancké snetituvite     • Poslatu v Poslatické snetituvite     • Poslatu v Poslatické snetituvite     • Poslatu v Poslatické snetituvite       5. Co znamená pojem Kvalifikovaná většina<br>poslanců v Poslancké v Poslatuké poslanců v Poslatuké v Veško poslanců v Poslatuké snetituvite     • Poslatu v Poslatuké netituvite     • Poslatu v Poslatuké netituvite     • Poslatuké v Poslatuké netituvite       3. V všech poslanců v PS     • Poslatuké přitomni v<br>PS     • Poslatuké netituvite     • Poslatuké netituvite     • Poslatuké netituvite       1     1     1     1     1       2     3     3     3       3/5 všech poslanců v PS     • Poslatuké netituvite     • Poslatuké netituvite     • Poslatuké netituvite       1/2 všech poslanců v PS     • Poslatuké netituvite     • Poslatuké netituvite     • Poslatuké netituvite       0     1/2 všech poslanců v PS     • Poslatuké netituvite     • Poslatuké netituvite     • Poslatuké netituvite       1/2 všech poslanců v PS     • Poslatuké netituvite     • Poslatuké netituvite     • Poslatuké netituvite     • Poslatuké netituvite       0     1/2 všech poslanců v PS     • Poslatuké netituvite     • Poslatuké netituvite     • Poslatuké netituvite       0     10     10     10     10     10       10     10     10     10     10                                                                                                    | <sup>3</sup> Funkce právní jistoty                                                | C Právo poskytuje<br>informace, které                                                       | 1            | <ul> <li>B Senátoři v Senátu ČR</li> <li>C Doclanci v Doclanovká cněmovně</li> </ul>                                                                             |                                     | Jméno                          |                     | Jméno                          |                        | Jméno                          |                     |
| Datum:         Datum:         Datum:         Datum:           5         Co rnamená pojem Kvalifikovná většina<br>situaciú bolaucích<br>situaciú bolaucích<br>situaciú bolaucích         1         1         1           5         Co rnamená pojem Kvalifikovná většina<br>3/3 všech poslanců v PS         3         3         3         3           3/3 všech poslanců v PS         3/5 všech poslanců v PS         6         6         6         6           9         3/5 všech poslanců v PS         6         6         6         6         6           9         3/5 všech poslanců v PS         9         9         9         9         9           10         10         10         10         10         10         10         10                                                                                                    |                                                                                   | rozhodování a                                                                               | I            | Ministři Vlády ČR                                                                                                    |                                     | Tiida:                         |                     | Třída:                         |                        | Třída:                         |                     |
| 5. Co znamená pojem Kvalifikovaná většina     211     1     1       2 poslanců v Poslancké sněmovně?     2     2       3 // všech poslanců, kteří jsou aktuálně přítomní v     3     3       2 // s všech poslanců v PS     3     3       3 // všech poslanců v PS     6     6       3 // všech poslanců v PS     6     6       3 // všech poslanců v PS     7     7       8 // 8     8     8       9     9     9       10     10     10                                                                                                    |                                                                                   | situaci v budoucích<br>situacích                                                            |              |                                                                                                    |                                     | Datum:                         |                     | Datum:                         |                        | Datum:                         |                     |
| 2         2         2         2           poslanců v Poslanců v Poslanců Poslanců v Poslanců v Poslanců v Poslanců v Posla                                                                                                    | 5. Co znamená polem l                                                             | valifikovaná větělna <sup>3435</sup>                                                        |              |                                                                                                    |                                     | 1                              |                     | 1                              |                        | 1                              |                     |
| A 3/4 všech poslanců v PS       3       3       3         B 3/5 všech poslanců, kteří jsou aktuálně přítomní v       5       5       5         PS       5       5       5       5         C 1/2 všech poslanců v PS       6       6       6       6         J 5 všech poslanců v PS       7       7       7       7         B 3/5 všech poslanců v PS       9       9       9       9       9         10       10       10       10       10       10         10.2014 14/14/26       Newed in faltane       10       10       10       10                                                                                                    | poslanců v Poslanec                                                               | ké sněmovně?                                                                                |              |                                                                                                    |                                     | 2                              |                     | 2                              |                        | 2                              |                     |
| B 3/5 všech poslanců, kteří jsou aktuálně přítomní v         4         4           PS         5         5           C 1/2 všech poslanců v PS         6         6           D 3/5 všech poslanců v PS         7         7           B         8         8           9         9         9           10         10         10           Součet bodů:           Součet bodů:                                                                                                    | A 3/4 všech poslanců v P                                                          | S                                                                                           |              |                                                                                                    |                                     | 3                              |                     | 3                              |                        | 3                              |                     |
| PS         5         5         5           C 1/2 všech poslanců v PS         6         6         6         6           J/S všech poslanců v PS         7         7         7         7           8         8         8         8         8           9         9         9         9         9           10         10         10         10         10                                                                                                    | B 3/5 všech poslanců, kte                                                         | eří jsou aktuálně přítomni v                                                                |              |                                                                                                    |                                     | 4                              |                     | 4                              |                        | 4                              |                     |
| C         1/2 všech poslanců v PS         6         6         6           3/5 všech poslanců v PS         7         7         7           8         8         8         8         8           9         9         9         9         9           10         10         10         10         10           10.2014 14:14/26         Present in fabrica - wez playticat         Vylak otilite Fabrica - wez playticat         Vylak otilite Fabrica - wez playticat         Vylak otilite Fabrica - wez playticat         Vylak otilite Fabrica - wez playticat                                                                                                    | PS                                                                                |                                                                                             |              |                                                                                                    |                                     | 5                              |                     | 5                              |                        | 5                              |                     |
| D         3/5 všech poslančů v PS         7         7           8         8         8         8           9         9         9         9           10         10         10         10           10.2014 14:14/26         Presend in flatmen         1         Vijaka otile flatkat - verv jahrjek (z)         Vijaka otile flatkat - verv jahrjek (z)         Vijaka otile flatkat - verv jahrjek (z)         Vijaka otile flatkat - verv jahrjek (z)         Vijaka otile flatkat - verv jahrjek (z)                                                                                                    | C 1/2 všech poslanců v P                                                          | S                                                                                           |              |                                                                                                    |                                     | 6                              |                     | 6                              |                        | 6                              |                     |
| 8         8         8           9         9         9           10         10         10           Scučet bodů:         Součet bodů:         Součet bodů:           10.2016 14:14:26         Muska otřík Fadase - wezsklutekza         Vujska otřík Fadase - wezsklutekza                                                                                                    | D 3/5 všech poslanců v P                                                          | S                                                                                           |              |                                                                                                    |                                     | 7                              |                     | 7                              |                        | 7                              |                     |
| 9         9         9         9           10         10         10         10           Součet bodů:         Součet bodů:         Součet bodů:         Součet bodů:           10.2014 14:14:26         Newer/le falate         wylak otite falate         wylak otite         wylak otite falate         wylak otite falate         wylak otite falate         wylak otite falate         wylak otite falate         wylak otite falate         wylak otite falate         wylak otite falate         wylak otite falate         wylak otite falate         wylak otite falate         wylak otite falate         wylak otite falate         wylak otite falate         wylak otite         wylak otite falate         wylak otite falate         wylak otite falate         wylak otite falate         wylak otite falate         wylak otite falate         wylak otite         wylak otite         wylak otite         wylak otite         wylak otite         wylak otite         wylak otite         wylak otite         wylak otite         wylak ot                                                                                                    |                                                                                   |                                                                                             |              |                                                                                                    |                                     | 8                              |                     | 8                              |                        | 8                              |                     |
| 10         10         10           Součet bodů:         Součet bodů:         Součet bodů:         Součet bodů:           10.2014 14:14:26         Newer/la planame         I         Vjala odlot fedista - wezslopekcz         Vjala odlot fedista - wezslopekcz         Vjala odlot fedista - wezslopekcz                                                                                                    |                                                                                   |                                                                                             |              |                                                                                                    |                                     | 9                              |                     | 9                              |                        | 9                              |                     |
| 10.2014 14:14:26 Neueral to falamer 21 Vida order Edatas - www.kirjesk.cz Vida order Edatas - www.kirjesk.cz Vida order E                                                                                                    |                                                                                   |                                                                                             |              |                                                                                                    |                                     | 10                             |                     | 10                             |                        | 10                             |                     |
| 10.2014 14:14:26 Wear of the fabre was adjusted as a state of the fabre was adjusted as a state of the fabre as a state of the fabre as a state of the fabre as a state of the fabre as a state of the fabre as a state of the fabre as a state of the fabre as a state of the fabre as a state of the fabre as a state of the fabre as a state of the f                                                                                                    |                                                                                   |                                                                                             |              |                                                                                                    |                                     | Součet bodů:                   |                     | Součet bodů                    |                        | Součet bodů:                   |                     |
| The area and a second and a second and a second a second a se                                                                                                    | 3.10.2014 14:14:26                                                                | fewarul                                                                                     | by Role      | wae / /                                                                                                    | 1                                   | Wuka online FrieRos            | e - www.larlurek.cz | Wuka online Edu                | Base - www.larlurek.c* | Viuka online Fri-Rass          | - www.larlurek.cz   |

### 6.6 Domácí příprava žáků přes Internet

Žáci si mohou zkoušet testy a písemky, které jim připravíte, nanečisto a dosáhnou pak lepších studijních výsledků. Riziko, že by se žák naučil mechanicky nazpaměť, že u té konkrétní otázky je zrovna tato odpověď, je mizivé. Program při každém spuštění vygeneruje jinou variaci.

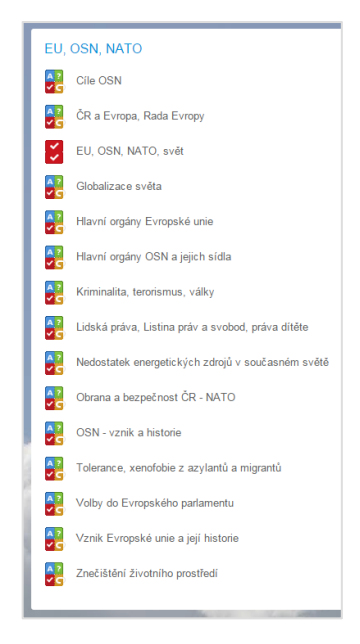

## 6.7 Hlasovací systém z EduBase

Nechcete-li v hodině využít přímo test, můžete si z žákovských zařízení udělat hlasovací systém. Zadejte žákům úvahovou úlohu, kde stanovte několik různých možností výsledku (slovně nebo např. zápisem na tabuli). Pomocí funkce *Rychlé otázky* zašlete na žákovská zařízení *odpovědní formulář*, a žáci hlasují a vy můžete rovnou sledovat výsledky.

Funkci *Rychlé otázky* naleznete v horním menu po rozbalení nástrojů pro učitele. Vybrat si můžete ze tří předdefinovaných typů otázek:

- ANO-NE,
- odpověď A, B, C, D
- otevřená odpověď

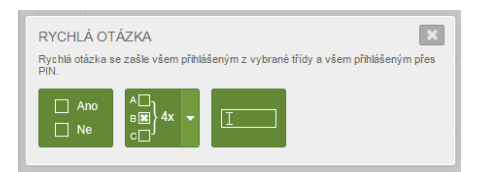

### 6.8 Tisk připravených materiálů do PDF

Výstupy z EduBase lze uložit do PDF a následně umístit na web, kde jsou k dispozici žákům.

| OBČANSKÁ NAUKA                                                     |                                     |
|--------------------------------------------------------------------|-------------------------------------|
| Cestujeme společně - městskou dopravou; pendolínem; sami, ale mezi |                                     |
| ostatními                                                          |                                     |
| Cestujeme společně - v letadle; v hotelu; v kavárně                |                                     |
| <u>Cíle OSN</u>                                                    | EU, OSN, NATO, svět                 |
| ČR a Evropa; Rada Evropy                                           | EU, OSN, NATO, svět                 |
| Daně a jejich vztah k rodině                                       | Rodina a její význam, funkce rodiny |
| Dary a květiny                                                     | Etiketa všedního dne IV             |
| Druhá světová válka                                                | Náš stát a jeho funkce              |
| Etapy lidského života, mezigenerační vztahy                        | Lidská společnost                   |
| Etika ctnosti hedonistická a utilitaristická etika                 | <u>Etika, morálka, mravnost</u>     |
| Etika v životě člověka                                             | Etika, morálka, mravnost            |
| Etiketa všedního dne - I                                           | Etiketa všedního dne I              |
| Etiketa všedního dne - II                                          | Etiketa všedního dne II             |
| Etiketa všedního dne - III                                         |                                     |
| Etiketa všedního dne - IV                                          | Etiketa všedního dne IV             |
| Etiketa všedního dne - V                                           |                                     |
| Globalizace světa                                                  | EU, OSN, NATO, svět                 |
| Historie českého národa                                            | Náš stát a jeho funkce              |
| Hlavní orgány Evropské unie                                        | EU, OSN, NATO, svět                 |
| Hlavní orgány OSN a jejich sídla                                   | EU, OSN, NATO, svět                 |
| Hospodářský život rodiny                                           | Rodina a její význam, funkce rodiny |
| Jak líbat a nepolíbit                                              | Etiketa všedního dne IV             |
| Jak s vizitkami                                                    | Etiketa všedního dne IV             |
| Jak se představujeme                                               | Etiketa všedního dne IV             |
| Jak se zdravíme                                                    | Etiketa všedního dne IV             |
| Komunikace a konfliktní situace mezi lidmi                         | Lidská společnost                   |
| Kriminalita, terorismus, války                                     | EU, OSN, NATO, svět                 |
| Lidská práva, Listina práv a svobod, práva dítěte                  | EU, OSN, NATO, svět                 |
| Mnichov 1938, okupace 1939                                         | Náš stát a jeho funkce              |

Toto je jen malá ukázka, jak lze uložit různé výukové materiály na web. V levém sloupci jsou názvy vytvořených učebnic, ve středním sloupci názvy testů a pravý sloupec je zatím připraven pro názvy písemek. Více výukových materiálů naleznete na *http://www.jarjurek.cz/vyukove\_materialy/index.htm*.

# 7 Závěr

Tato příručka zdaleka nevykrývá všechny možnosti, které program EduBase má. Mnoho dalších informací můžete nalézt na webu programu EduBase (*www.edubase.cz*). Zde je také k dispozici výměnný server EduBazar, kde si můžete přímo do nainstalované EduBase stáhnout už hotové materiály, které jiní kolegové vymysleli a připravili.

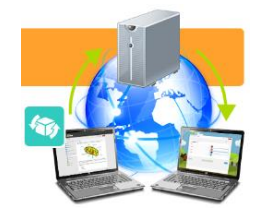

Vždy jsou přitom respektována autorská práva. Stejně tak můžete i vy nabídnout ostatním to, co se vám vytvořit povedlo.

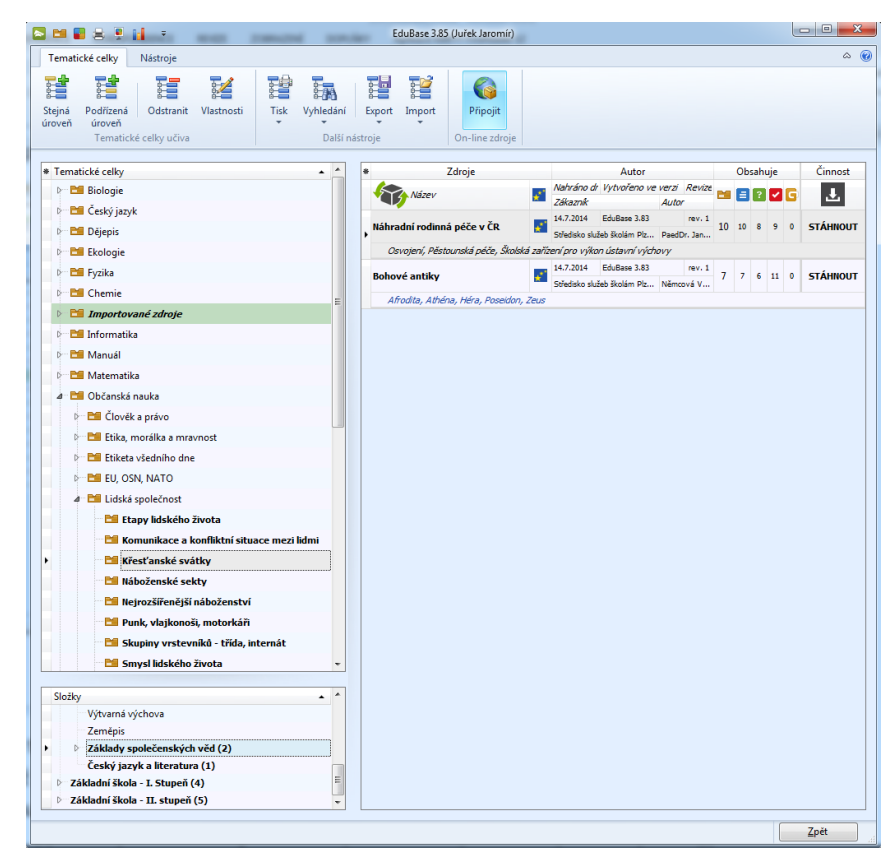

Snažil jsem se zde tak trochu lidskou formou podat náměty a předat vlastní zkušenosti. Sám dobře vím, že když je k dispozici náročný manuál, dopadne to většinou tak, že člověk stejně program raději zkouší způsobem "pokus – omyl". A tomu jsem se chtěl vyhnout.

Mnohdy školy řeší i dilema, zda investovat finance a zakoupit pro e-learning EduBasi nebo využít volně dostupný program Moodle. Je to ale opravdu dost velký rozdíl a zejména pokud chcete program využít i při hodinách, pak opravdu doporučuji volit EduBase.

## 8 Použité zdroje

- [1] EduBase Příručka uživatele [online]. [cit. 2014-10-24]. Dostupné z: http://edoc.dosli.cz/go/427
- [2] Česká televize Videoarchiv [online]. [cit. 2014-10-24]. Dostupné z: http://www.ceskatelevize.cz/porady/10121244562-jadro/207562235800006-o-davu/
- [3] Česká televize Videoarchiv [online]. [cit. 2014-10-24]. Dostupné z: http://www.ceskatelevize.cz/ct24/domaci/25811-vietnamska-komunita-vcesku-se-pomalu-rozrusta/
- [4] Etiketa Nahrané pořady na <u>www.youtube.com</u> [online]. [cit. 2014-10-24]. Dostupné z: <u>http://www.youtube.com/watch?v=rwpqJP71j60</u>

# 9 Obsah

| 1 | Slov              | vo autora                                                              | 3  |  |  |  |  |
|---|-------------------|------------------------------------------------------------------------|----|--|--|--|--|
| 2 | Co r              | o můžete od programu EduBase očekávat? 4                               |    |  |  |  |  |
|   | 2.1               | Přínos pro učitele                                                     | 4  |  |  |  |  |
|   | 2.2               | Přínos pro žáky                                                        | 4  |  |  |  |  |
| 3 | Pra               | cujeme s aplikačním rozhraním programu EduBase                         | 6  |  |  |  |  |
|   | 3.1               | Knihovna výukových objektů                                             | 6  |  |  |  |  |
|   | 3.2               | Sestavení učebních materiálů                                           | 9  |  |  |  |  |
|   | 3.3               | Tisk variací učebních materiálů                                        | 10 |  |  |  |  |
|   | 3.4               | Procházení učebních materiálů a zkoušení                               | 10 |  |  |  |  |
|   | 3.5               | Výsledky zkoušení                                                      | 10 |  |  |  |  |
| 4 | We                | bové rozhraní programu EduBase a přihlášení se do něj                  | 12 |  |  |  |  |
| 5 | Dob               | bré rady a tipy pro práci                                              | 13 |  |  |  |  |
|   | 5.1               | Testy s různě bodově ohodnocenými otázkami                             | 13 |  |  |  |  |
|   | 5.2               | Testy, v nichž není hodnocena správnost otázky, ale správnost odpovědi | 13 |  |  |  |  |
|   | 5.3               | Testy bez možnosti návratu k předcházejícím otázkám                    | 13 |  |  |  |  |
| 6 | Přík              | klady konkrétního využití v občanské nauce a jí příbuzných předmětech  | 14 |  |  |  |  |
|   | 6.1               | Vytvoření vlastní učebnice                                             | 14 |  |  |  |  |
|   | 6.2               | Řešení testu nebo písemky na žákovských zařízeních                     | 16 |  |  |  |  |
|   | 6.3               | Zadání písemky v běžné učebně přes dataprojektor                       | 16 |  |  |  |  |
|   | 6.4               | Řešení opakovacího testu v klasické učebně                             | 18 |  |  |  |  |
|   | 6.5               | Řešení písemky nebo testu v tištěné podobě                             | 18 |  |  |  |  |
|   | 6.6               | Domácí příprava žáků přes Internet                                     | 19 |  |  |  |  |
|   | 6.7               | Hlasovací systém z EduBase                                             | 20 |  |  |  |  |
|   | 6.8               | Tisk připravených materiálů do PDF                                     | 20 |  |  |  |  |
| 7 | Záv               | ěr                                                                     | 21 |  |  |  |  |
| 8 | Použité zdroje 22 |                                                                        |    |  |  |  |  |
| 9 | 9 Obsah 23        |                                                                        |    |  |  |  |  |